# Bienvenue dans l'aide de Duplicata.

Comme vous pouvez le constater, il s'agit d'une aide en HTML.

C'est simple, intuitif, convivial, permettant une recherche facile, compatible avec tous les navigateurs

Consultez le menu ci-dessous pour accéder à la rubrique souhaitée, ou effectuez une recherche à l'aide de la fonction <u>Rechercher</u> de votre navigateur HTML (Ctrl+F).

- Ou'est-ce Duplicata
- Présentation du matériel de jeu
- . Commencer une nouvelle partie .
  - Enregistrer une partie et reprendre une partie sauvegardée Laisser l'ordinateur jouer tout seul
- Préparer et jouer son coup
  - <u>Arrangement des jetons sur le chevalet en vue de leur placement sur le plateau de jeu</u>
     <u>Sélection des jetons du chevalet qui sont à placer sur le plateau de jeu</u>

    - Choix de la case et de la direction du mot principal 0 • Choix de la lettre d'un joker à placer
    - Validation de la proposition 0
    - Test d'une proposition
- Fin de partie
   Echerche des solutions et solution retenue
  - Proposition d'une solution autre qu'un top
- Paramétrer le jeu
  - Journal de recherche des solutions 0
  - Génération automatique de la feuille de match détaillée
  - Génération et affichage de la liste de toutes les solution
    Enregistrement automatique de la partie
  - Qualité des solutions pour le choix de la pose
  - Placement automatique de la proposition
  - Types de partie 0
  - Limitation du temps • Propositions invalides sanctionnées
  - Enregistrement des paramètres 0
  - Rétablissement des derniers paramètres enregistrés
  - Restauration des paramètres par défaut
  - Enregistrement automatique des paramètres en quittant 0
  - Vidage de la liste des parties jouées Réinitialisation de tous les records
- Autres actions en cours de jeu
- Passer votre tour

  - <u>Changer le tirage</u>
    <u>Proposer un tirage</u>
  - Rechercher des mots
  - Lister des mots à lettres chères
  - Rechercher la définition d'un mot
- <u>Statistiques</u>
  - Options d'affichage Feuille de match 0
  - Graphe d'évolution

  - <u>Situation des jetons</u>
    <u>Feuille de match détaillée (HTML)</u>
  - Records
- Parties jouées • Défis
- Former un mot de quinze lettres avec le moins de jetons possible
- · Informations de versions
- Annexes • Raccourcis clavier

  - Terminologie
    Fréquence des lettres

# **Qu'est-ce** Duplicata ?

Duplicata permet de jouer seul au célèbre jeu de mots en mode Duplicate. Il permet également :

- de suivre une partie.
- de jouer le rôle d'arbitre dans une partie *Duplicate*,
- de donner des outils de recherche de mots.

D'autre part, lorsque vous jouez seul, il vous donne des informations concernant la qualité de votre jeu (rang de votre coup, rapport score/meilleur coup, évolution de votre partie solo, évaluation du niveau de difficulté à chaque tour...).

# Présentation du matériel de jeu

Lorsque vous débutez une partie, le jeu se compose de trois fenêtres à l'écran :

- le plateau de jeu (en haut à gauche),
- le <u>chevalet</u> où sont présentés les jetons tirés mais pas encore placés (en haut à droite),
  la <u>feuille de match</u> avec les coups joués et les scores (à droite du plateau de jeu).

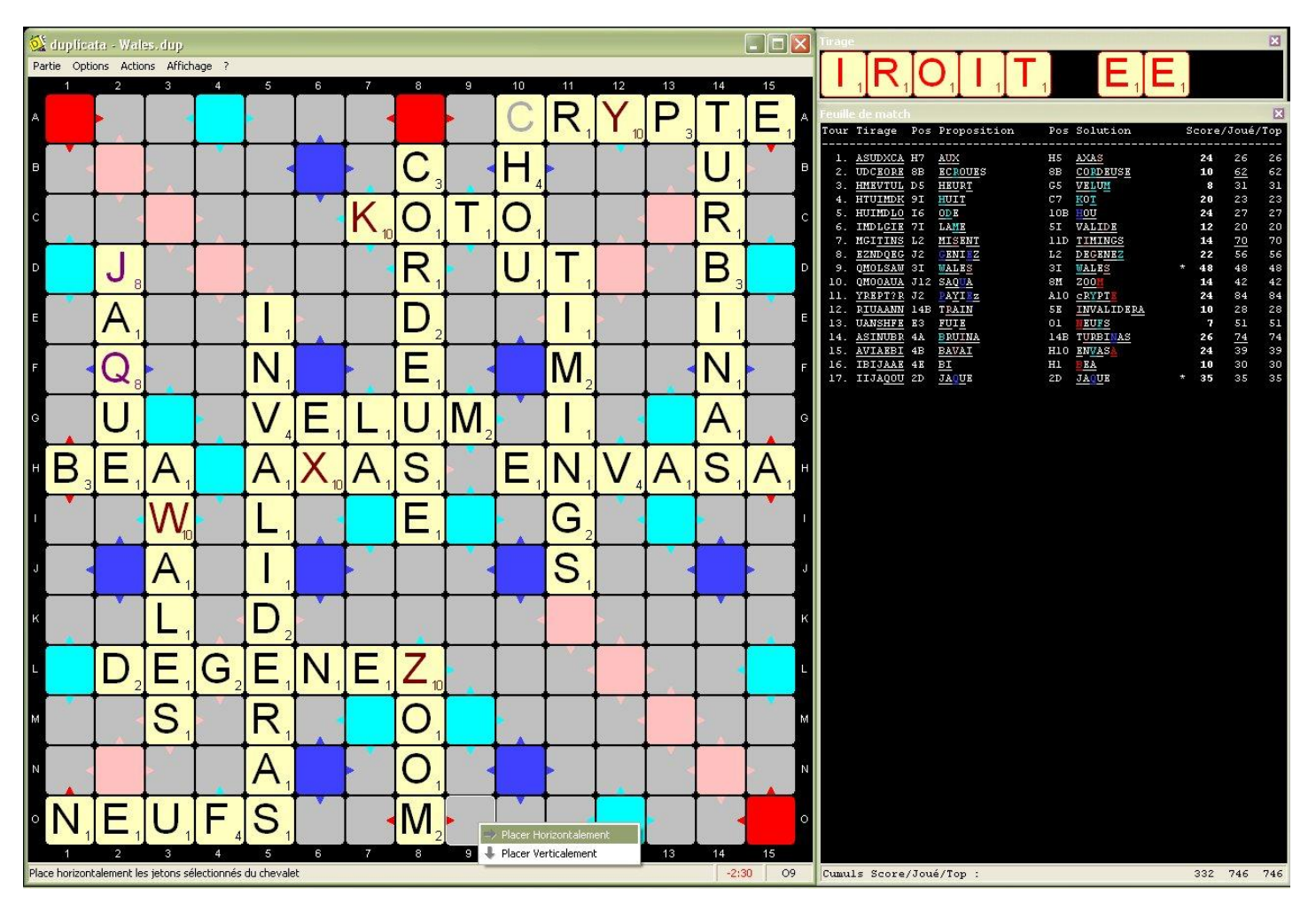

Le plateau de jeu, le chevalet et la feuille de match peuvent être redimensionnés...

| 🄯 du      | plicata   | - Wa              | les.d | цр                     |       |          |          |     |        |                       |        |      |                |    | X  | Tirage                                                                                           | 3 |
|-----------|-----------|-------------------|-------|------------------------|-------|----------|----------|-----|--------|-----------------------|--------|------|----------------|----|----|--------------------------------------------------------------------------------------------------|---|
| Partie    | Options   | Acti              | ions  | Afficha                | ige ? |          |          |     |        |                       |        |      |                |    |    |                                                                                                  |   |
| 1         | 2         | 3                 | 4     | 5                      | 6     | 7        | 8        | 9   | 10     | 11                    | 12     | 13   | 14             | 15 |    |                                                                                                  |   |
| A         |           |                   |       |                        |       |          |          |     | C      | R.                    | Y.     | P.   | T.             | E. | A  | Fauille de match                                                                                 | 2 |
|           |           |                   |       |                        |       |          | C        |     |        | 1                     | 10     | 3    |                | •  |    | Tour Tirage Pos Proposition Pos Solution Score/Joué/Top                                          |   |
|           |           |                   |       |                        |       | <u> </u> | U.3      |     | п,     |                       |        |      | 0              |    | "  |                                                                                                  |   |
| с         | 100       |                   |       |                        |       | K.       | 0        | T.  | 0      |                       | 1.15   |      | R.             |    | с  | 2. UDC <u>BORE</u> 8B <u>ECROUE</u> S 8B <u>CORDEUSE</u> 10 <u>62</u> 62                         | 2 |
|           |           |                   |       | +                      | +     | -        |          | -   |        | +-                    |        | -    | 5              | -  |    | 3. HMEVTUL D5 HEURT G5 VELUM 8 31 31                                                             |   |
| D         | J。        |                   |       |                        |       |          | IR,      |     | U,     | Ι,                    |        | 2    | B <sup>3</sup> |    | D  | 4. HTUIMDK 91 HUIT C7 KUT 20 23 23<br>5 HUIMDLO 15 ODB 10B HOU 24 27 23                          | 7 |
|           | Δ         |                   | 1.00  |                        | 1     |          |          |     |        |                       |        |      |                |    | -  | 6. IMDL <u>GIB</u> 7I LAME 5I VALIDE 12 20 20                                                    | 5 |
|           | $\square$ |                   |       | 1                      |       |          | $D_2$    |     |        | 1                     |        |      | 1              |    | 5  | 7. MGI <u>TINS</u> L2 MISENT 11D TIMINGS 14 70 70                                                |   |
| F         |           |                   |       | N                      |       |          | F        |     |        | M                     |        |      | N              |    | F  | 8. <u>EZNDORG J2 CENILZ</u> L2 <u>DEGENEZ</u> 22 56 56<br>9 OMOLGAN 27 MALES 27 MALES 7 49 49 49 |   |
|           | <u> </u>  |                   |       |                        |       |          |          |     |        | 1 1 2                 |        |      |                |    |    | 10. QHOOAUA J12 SAQUA 8M ZOOM 14 42 42                                                           | ź |
| G         | U.        |                   | •     | IV.                    | IE.   | IL.      | U.       | IM. |        |                       |        |      | A.             |    | G  | 11. YREPT?R J2 RAYIFz AlO CRYPTE 24 84 84                                                        | 1 |
|           |           | •                 |       |                        | V     |          |          | -   |        |                       | 11     |      |                | A  |    | 12. RIUAANN 14B TRAIN 5E INVALIDERA 10 28 28                                                     |   |
| HB        | , E,      | Α,                |       | Α,                     | X,    | A,       | S        |     | IE,    | IN,                   | V,     | A,   | S              | A, | н  | 14. ASINUBR 4A BRUINA 14B TURBINAS 26 74 74                                                      |   |
|           |           | 11/               |       | 1                      |       |          | C        |     |        | C                     |        |      |                |    |    | 15. AVIAEBI 4B BAVAI H10 ENVASA 24 39 39                                                         |   |
|           |           | V V <sub>10</sub> |       | L - 1                  |       |          |          |     |        | <b>U</b> <sub>2</sub> |        |      |                |    |    | 16. IBI <u>JAAE</u> 4E <u>BI</u> H1 <u>BEA</u> 10 30 30                                          |   |
| J         |           | A                 |       | IE                     |       |          |          |     |        | S                     |        |      |                |    | J  | 17. IIJA <u>QOU</u> 2D <u>JAQU</u> E 2D <u>JAQU</u> E * <b>35</b> 35 35                          |   |
|           |           | . 1               |       | -                      | -     | -        | <u> </u> |     | v      | - 1                   | _      |      |                | -  |    |                                                                                                  |   |
| к         |           | L                 | 1     | $\left[ D_{2} \right]$ |       |          |          |     |        |                       |        |      |                |    | K. |                                                                                                  |   |
| L         | D         | E                 | G.    | E.                     | N.    | E.       | Z.       | •   |        |                       |        |      |                |    | L  |                                                                                                  |   |
|           | -         | C                 | -     |                        |       |          | 0        |     | -      | ┢──                   |        |      | -              |    |    |                                                                                                  |   |
|           | 1.5       | 5                 |       | R,                     |       |          | 0,       |     |        |                       |        |      |                |    | M  |                                                                                                  |   |
| N         | 1         |                   |       | A,                     |       |          | 0        |     |        |                       |        |      |                |    | Ν  |                                                                                                  |   |
| o N       | F         |                   | F     | S                      |       |          | N/       |     |        | I                     |        | T    |                |    | 0  |                                                                                                  |   |
| I V       |           | 0                 | 1 4   |                        |       |          | 1112     |     | Tester | Horizo                | ntalem | nent |                |    | Ĩ  |                                                                                                  |   |
| 1         | 2         | 3                 | 4     | 5                      | 6     | 7        | 8        | 1   | Tester | Vertic                | alemer | nt   | 4              | 15 |    |                                                                                                  |   |
| Taille 48 | 2x482     |                   |       |                        |       |          |          | 1   | _      | _                     | _      | 1    | 6:23           | 09 |    | Cumuls Score/Joué/Top : 332 746 746                                                              | 6 |

# **Commencer une nouvelle partie**

Pour commencer une nouvelle partie, il suffit de choisir la rubrique <u>Partie | Nouvelle</u> ou d'utiliser la combinaison de touches Ctrl+N.

Si une partie était en cours, une confirmation vous est demandée

Si vous confirmez, une deuxième boîte de dialogue vous signifiera que le mélange de jetons est en cours. Appuyez alors sur le bouton OK pour enfin commencer dès que vous le souhaitez.

# Enregistrer une partie et reprendre une partie sauvegardée

Il y a trois rubriques concernant l'enregistrement d'une partie et la reprise d'une partie sauvegardée :

- Pour enregistrer une partie en cours, choisissez la rubrique <u>Fichier | Enregistrer</u> ou appuyez sur la combinaison de touches Ctrl+E : un nom et un emplacement vous seront alors demandés si c'est la première fois que la partie en cours est sauvegardée :
- Pour enregistrer une partie sous un autre nom, choisissez la rubrique *Eichier | Enregistrer sous...* ou appuyez sur la combinaison de touches Maj+Ctrl+E : un nom et un emplacement vous seront alors demandés
- Pour reprendre une partie sauvegardée, choisissez la rubrique Eichier / Quvrir ou appuyez sur la combinaison de touches Ctrl+O : un nom et un emplacement vous seront alors demandés ;

Plusieurs signes indicateurs concernent la gestion des parties sauvegardées :

• si une partie a été enregistrée, son nom apparaît dans le titre de la fenêtre du plateau de jeu,

• si une partie a changé depuis la dernière sauvegarde, un astérisque (\*) apparaît dans le titre de la fenêtre du plateau de jeu.

Remarque : lorsqu'une partie est terminée, on vous demande si vous souhaitez enregistrer la fin de partie mais il n'est plus possible de l'enregistrer par la suite.

# Laisser l'ordinateur jouer tout seul

Vous pouvez lancer une démonstration dans laquelle le meilleur coup est joué. Pour ce faire, choisissez la rubrique <u>Eichier | Démonstration</u> ou appuyez sur la touche F12. Pour interrompre la démonstration, appuyez à nouveau sur la touche F12. Vous ne pouvez pas jouer un coup sur une partie de démonstration interrompue. Vous pouvez néanmoins le faire si vous la sauvegardez puis la rouvrez. N'importe quelle partie peut être poursuivie en mode démonstration en appuyant sur la touche F12.

# Préparer et jouer son coup

Si une partie est en cours et qu'aucune jauge n'est affichée, c'est à vous de jouer ! Votre tour se résume en trois phases :

- arrangement des jetons sur le chevalet en vue de leur placement sur le plateau de jeu,
- sélection des jetons du chevalet qui sont à placer sur le plateau de jeu,
- choix de la case et de la direction du mot principal,
  test d'une proposition,
- <u>fin de partie</u>.

# Arrangement des jetons sur le chevalet en vue de leur placement sur le plateau de jeu

Lorsqu'un coup vient d'être joué, le chevalet présente le nouveau tirage en deux parties :

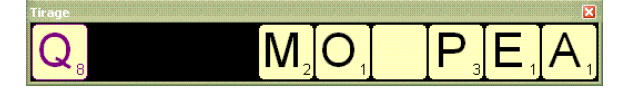

à gauche sont rangés les jetons du <u>reliquat</u> (jetons non joués lors du tour précédent),
à droite sont rangés les jetons qui viennent d'être tirés.

Les lettres chères sont affichées en couleur sur les jetons : violet pour les lettres à huit points et rouge foncé pour les lettres à dix points.

### À la souris

Deux actions sont proposées, avec la souris, pour changer la disposition des jetons sur le chevalet :

- déplacer un jeton (glisser-déplacer gauche),
- isoler un jeton (double cliquer gauche pour déplacer un jeton en tête et double cliquer droit pour déplacer un jeton en queue),

#### Au clavier

Vous pouvez manipuler le contenu du chevalet, au clavier, de deux façons.

• Soit en permutant deux jetons. Pour ce faire, il suffit de taper le rang des deux jetons à permuter. Dans l'exemple ci-dessous, on souhaite former le mot EVASE alors on permute les premier (A) et cinquième (o) jetons en appuyant sur les touches 1 puis 5...

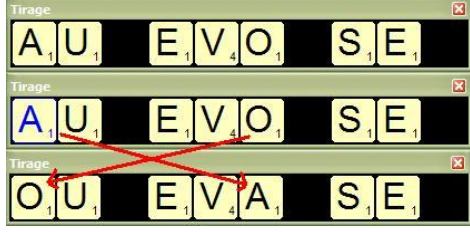

Soit en sélectionnant un jeton puis en utilisant les touches fléchées pour le déplacer à gauche ou à droite tout en laissant la sélection sur le jeton (un jeton sélectionné au clavier apparaît en bleu).
 Dans le même exemple de tirage que ci-dessus, pour former le mot VERTIGE, on sélectionne le I en appuyant sur 1 (un) puis on utilise la touche fléchée droite quatre fois de suite afin de placer le I après le T. Attention, le jeton I est toujours sélectionné.

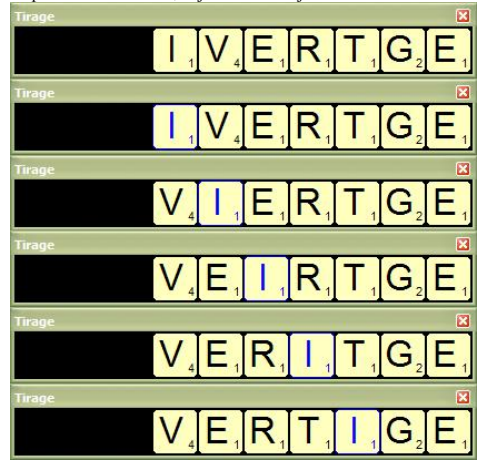

Pour retirer la sélection clavier sur un jeton (qui apparaît en bleu), il suffit soit d'appuyer sur la touche 0 (zéro), soit de taper le chiffre correspondant à son rang. Dans la fin de l'exemple ci-dessus, la sélection sur le 1 est retirée soit en appuyant sur 0 (zéro), soit en appuyant sur 5.

Afin de préparer le placement des jetons sur le plateau de jeu, vous devez les rassembler dans l'ordre de placement (pas nécessairement contigus ou au début du chevalet).

# Sélection des jetons du chevalet qui sont à placer sur le plateau de jeu

# À la souris

Une fois que vous avez regroupé les jetons à placer, vous devez les sélectionner en utilisant le glisser-déplacer droit. Pour ce faire :

- regroupez ensemble tous les jetons à placer (voir paragraphe précédent) ;
- cliquez avec le bouton droit de la souris sur le premier jeton à placer, puis
  en maintenant enfoncé le bouton droit, déplacez le pointeur jusqu'au dernier jeton à placer et enfin,
- en maintenant enfonce le bouton droit, deplacez le pointeur jusqu'au
   relâchez le bouton : les lettres sélectionnées apparaissent en rouge.

Dans notre exemple, on souhaite placer les lettres MOQUE sur le plateau de jeu afin de former le mot MOQUER :

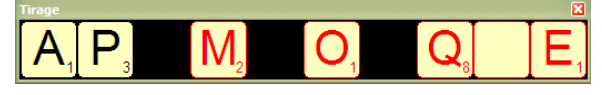

### Au clavier

La sélection des jetons à placer sur le plateau de jeu à l'aide du clavier est simple. Il suffit d'appuyer sur la touche \* puis le rang des premier et dernier jetons de la sélection sur le <u>chevalet</u>. Dans notre exemple, il faut donc taper sur le pavé numérique \***37** car le jeton M est le troisième jeton et le E, le septième. Pour retirer la sélection (en rouge) des jetons à placer, il suffit de taper \*\* ou \***0** (étoile zéro). Si vous avez commencé à taper \* puis un chiffre, la sélection peut être annulée en tapant \* ou **0** (zéro).

# Choix de la case et de la direction du mot principal

Si au moins un jeton est sélectionné sur le chevalet (les jetons sélectionnés pour la pose apparaissent en rouge), le choix du placement s'effectue en plusieurs étapes. Dans notre exemple, on souhaite former le mot MOQUER en plaçant les jetons M, o, Q, joker et E horizontalement à partir de la case M8 indiquée par le cadre blanc :

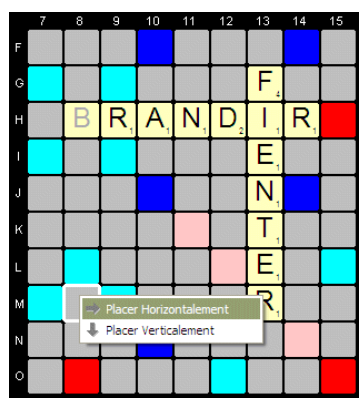

#### À la souris

- Cliquez gauche sur la case où sera placé le premier jeton sélectionné (le jeton rouge le plus à gauche sur le chevalet); Si la case est occupée, le premier jeton sera posé sur la prochaine case vide dans la direction choisie (dans notre exemple, il s'agit de placer le M sur la case M8).
- Choisissez dans le menu déroulant qui apparaît la direction du mot : horizontalement ou verticalement (dans notre exemple, il faut choisir Placer Horizontalement).
- Si un ou plusieurs jokers sont placés, on vous demandera la lettre qui sera associée au joker jusqu'à la fin de la partie : voir <u>Choix de la lettre d'un joker à placer</u> (dans notre exemple, il faut utiliser un u pour former le mot MOQUER).

#### Au clavier

- Appuyez sur la touche +.
- Appuyez sur le ou les chiffres correspondant à la colonne de la case où sera placé le premier jeton (de 1 à 15); Dans l'exemple, il faut appuyer sur la touche 8 car s'agit de placer le M sur la case M8.
- Appuyez sur la lettre correspondant à la ligne de la case où sera placé le premier jeton (de A à O); Dans l'exemple, il faut donc appuyer sur la touche M.
  Appuyez enfin sur la touche H pour choisir la direction horizontale ou V pour choisir la direction verticale; Dans l'exemple, il faut appuyer sur la touche H.
- Si un ou plusieurs jokers sont placet, on vous demandera la lettre qui sera associée au joker jusqu'à la fin de la partie ; Dans l'exemple (voir <u>Choix de la lettre d'un joker à placer</u>), il faut utiliser un u pour former le mot MoqueR.

La séquence complète de touches pour définir la pose dans notre exemple est donc +8MH ou +8mh. Vous pouvez annuler à tout moment une saisie en cours en appuyant sur la touche +.

# Choix de la lettre d'un joker à placer

Une boîte de dialogue demande, le cas échéant, la valeur du joker posé. Dans l'exemple précédent, il s'agit d'un u :

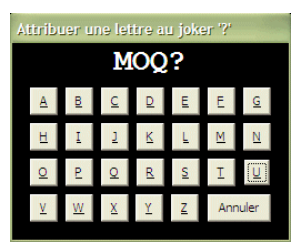

#### Validation de la proposition

Si votre proposition est valide (pose valide et mots formés valides selon le dictionnaire de référence), alors elle apparaît en jaune accompagnée du score obtenu. Les jokers sont en gris. Voici ce que cela donne dans notre exemple :

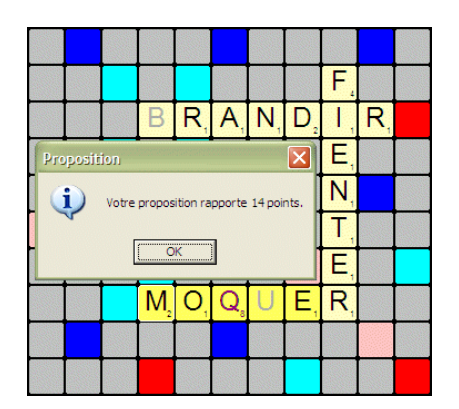

Si votre proposition n'est pas valide un message vous en donne la cause et le remède si les sanctions ne sont pas appliquées (voir le paramétrage des propositions invalides sanctionnées) :

| Placem | ent impossible                                                                                                    | Pla   | acement impossible                                                                                                    | X P | lacement impossible                                |
|--------|----------------------------------------------------------------------------------------------------|-------|----------------------------------------------------------------------------------------------------|-----|----------------------------------------------------|
| ⚠      | Au premier tour, vous devez placer au moins un jeton sur la case central<br>Cliquez sur une autre case départ ou changez la sélection des jetons,  | •     | Les jetons posés ne sont contigus à aucun autre jeton déjà placé.<br>Cliquez sur une autre case départ ou changez la sélection des jetor | ns. | Les mots IB, AR ne sont pas valables selon l'ODS5. |
|        | ()                                                                                                    |       | ()                                                                                                    |     | OK I                                               |
| Placem | ent impossible                                                                                                    | Temps | imparti écoulé                                                                                                    |     |                                                    |
| 1      | Il n'y a pas assez de place sur le jeu à l'endroit et direction indiqués.<br>Cliquez sur une autre case départ ou changez la sélection des jetons. |       | Le temps de réflexion est écoulé et vous n'avez rien proposé !                                                                           |     |                                                    |
|        | OK                                                                                                    |       | ОК                                                                                                    |     |                                                    |

De plus, si le temps est écoulé ou l'option Propositions invalides sanctionnées est activée (voir les paramètres de jeu), vous ne pouvez pas rejouer et votre tour ne rapporte aucun point.

Si vous souhaitez passer votre tour, choisissez la rubrique Actions | Passer son tour ou utilisez la combinaison de touches Ctrl+P.

# Test d'une proposition

Il est possible de tester un coup sans qu'il soit joué. Dans ce cas, seuls la pose sur le plateau de jeu et le score sont montrés. La possibilité de pose est vérifiée, mais pas les mots formés.

Lorsque vous choisissez la case cible sur le plateau de jeu :

- à la souris, il faut utiliser le clic droit à la place du clic gauche quand vous pointez le curseur de la souris sur la case cible ;
- au clavier, il faut utiliser la touche # à la place de la touche + au début de la séquence de saisie des coordonnées et de la direction. Comme pour la touche +, la touche # permet d'interrompre une séquence de saisie à tout moment.

Lors du choix de la direction, la case cible est entourée d'un cadre blanc clignotant et ce menu déroulant apparaît à côté :

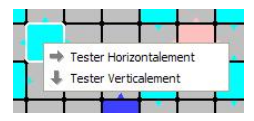

Il faut choisir la direction en cliquant sur la ligne correspondante au choix ou en appuyant sur la touche H pour la direction horizontale ou la touche V pour la direction verticale. Une fois le choix de la direction effectué, le coup est posé sur le plateau de jeu et le score obtenu est affiché sous réserve que le(s) mot(s) formé(s) soi(en)t validé(s) :

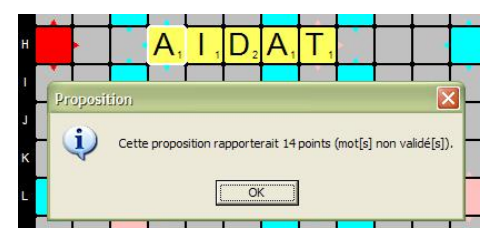

#### Fin de partie

Il y a trois cas de fin de partie :

- il n'y a plus de jeton : ni dans le sac, ni sur le chevalet ;
- le tirage est insuffisant (pas assez de consonnes ou de regenil n'y a aucune solution possible à placer sur le plateau de jeu. le tirage est insuffisant (pas assez de consonnes ou de voyelles) et il y a moins de sept jetons dans le sac ;

Dans les trois cas, un message s'affiche et vous propose d'enregistrer la fin de partie. Attention, répondre Non rend impossible l'enregistrement de la partie par la suite (manuel ou automatique).

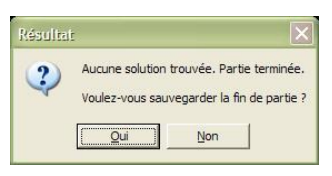

# Recherche des solutions et solution retenue

Lorsque vous avez donné votre proposition ou passé votre tour, l'ordinateur cherche les solutions rapportant le plus de points (ou d'une qualité moindre selon le paramétrage). Dès qu'il a terminé, trois cas peuvent se présenter :

• Soit il y a plusieurs solutions\* : dans ce cas elles sont affichées selon un ordre de préférence\*\* et vous devez choisir celle qui sera retenue soit en double cliquant sur la solution, soit en appuyant sur la touche Entrée si la solution souhaitée est sélectionnée... (sauf si l'option Placer la proposition auto atiquement est activée)

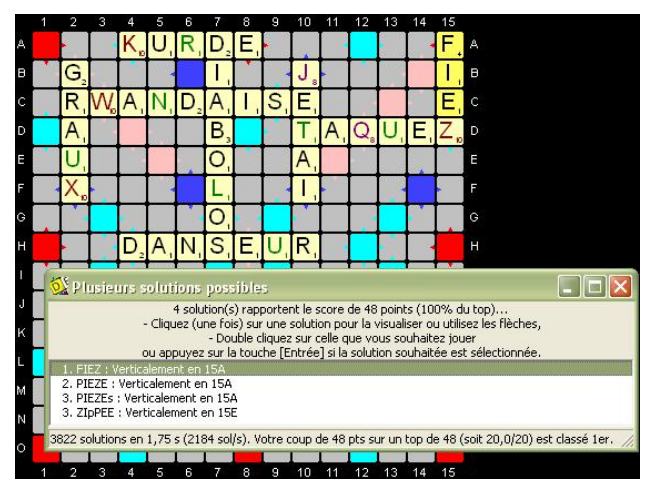

• Soit il n'y a qu'une solution : dans ce cas cette solution est retenue.

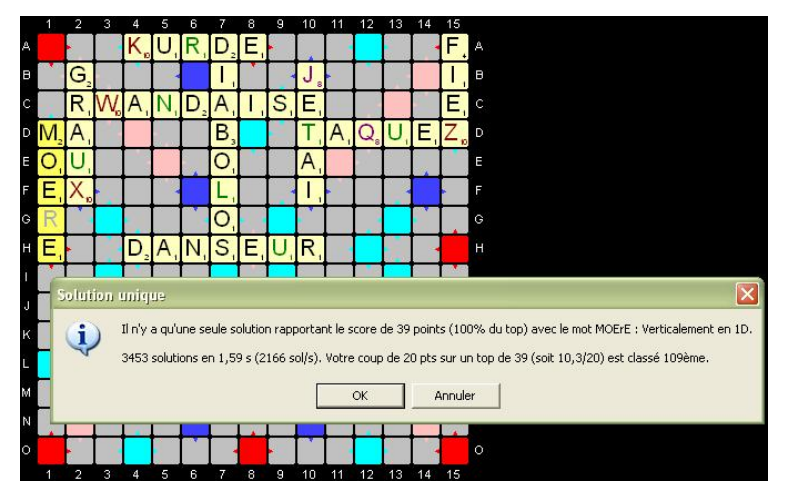

• Soit il n'y a aucune solution et le jeu prend fin avec possibilité d'enregistrer la fin de partie :

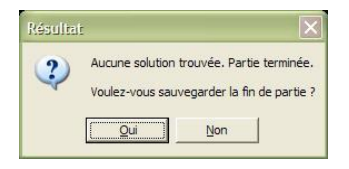

#### Remarques :

- lors de l'affichage de la solution ou des solutions trouvées, les statistiques concernant votre proposition sont affichées (score relatif et rang). Si vous avez passé votre tour, le rang de votre proposition est alors le nombre de solutions possibles plus un ;
- la qualité et le type de qualité des solutions recherchées pour la pose, sont affichés juste après leur score (dans les exemples, il s'agit de 100 % du top). La qualité est paramétrable (par défaut, les solutions recherchées sont les tops).

#### Notes :

- (\*) Lorsqu'un ou plusieurs jokers sont à placer et que le joker est remplacé par une lettre présente au moins une deuxième fois dans le mot principal du top, alors une seule possibilité est proposée. Dans l'exemple précédent où il faut choisir parmi 10 solutions, la liste propose comme tops alaTERNE ALERTENE ALERTENE ALERTENE ELATERNE et RELATENT. Il y a d'autres possibilités pour ces mots où le joker peut être placé sur la même lettre, mais pas à la même position : ALATERNE ALERTENT ARANTELE LANTERNE et RELATENT. Elles ne sont pas présentées, car non pertinentes. Vous pouvez néanmoins les proposer (voir Proposition d'une solution autre qu'un top ci-dessous).
- (\*\*) Les solutions sont triées par ordre de préférence (voir ci-après) puis par ordre alphabétique du tirage. Le rang affiché avant la solution dans la liste, est déterminé suivant la règle de choix en mode Duplicate suivante :
  - D'abord, les solutions utilisant le moins de jokers sont prioritaires ;
  - Ensuite, si le nombre de jetons sur le chevalet est inférieur à sept alors...
     les solutions utilisant tous les jetons du chevalet sont prioritaires ;
    - sinon
  - les solutions utilisant le moins de jetons du chevalet sont prioritaires
    Enfin, les solutions ayant la valeur placée la plus faible (total de la valeur des jetons à placer) sont prioritaires.

|    | 1                                                                    | 2      | З       | 4      | 5     | 6                | 7      | 8               | 9                | 10                | 11     | 12               | 13                 | 14             | 15              |                                 |
|----|----------------------------------------------------------------------|--------|---------|--------|-------|------------------|--------|-----------------|------------------|-------------------|--------|------------------|--------------------|----------------|-----------------|---------------------------------|
| A  |                                                                      | •      |         | K,     | U,    | R,               | $D_2$  | E,              | •                |                   |        |                  |                    |                | F.              | A                               |
| в  |                                                                      | G,     |         |        |       |                  | Ι,     |                 |                  | J                 | -      |                  |                    |                | 1,              | в                               |
| с  |                                                                      | R,     | W,      | A,     | N,    | D,               | A,     | Ι,              | S                | E,                |        |                  |                    |                | Ε,              | с                               |
| D  |                                                                      | Α,     |         |        |       |                  | Β,     |                 |                  | T,                | A,     | Q,               | U,                 | E,             | Ζ,              | D                               |
| E  |                                                                      | U,     |         |        |       |                  | 0      |                 |                  | A,                |        |                  | 23 - 18<br>31 - 19 | -              |                 | E                               |
| F  |                                                                      | Х,     | -       |        |       |                  | L,     |                 |                  | Τ,                | -      |                  |                    |                |                 | F                               |
| G  |                                                                      |        |         | -      |       |                  | 0      |                 |                  |                   |        |                  |                    |                |                 | G                               |
| н  |                                                                      |        |         | D,     | A,    | N,               | S      | E,              | U,               | R,                |        |                  |                    |                |                 | Н                               |
| i. | 0                                                                    | S PI   | usie    | urs s  | oluti | ions             | pos    | ible            | s                |                   |        |                  |                    |                |                 |                                 |
| J  |                                                                      |        |         |        | Clia  | 4 solu<br>iez (u | tion(s | ) rap<br>s) sur | portei<br>une    | nt le s<br>soluti | core   | de 48<br>ur la v | point<br>/isuali   | s (10<br>ser o | 0% d            | u top)<br>sez les flèches.      |
| к  |                                                                      |        |         |        | u an  | ouvez            | - Do   | uble o          | liquez<br>the [E | sur o<br>ntrée    | elle q | ue vo<br>solut   | us so<br>ion so    | uhaite         | ez jou<br>ée es | jer<br>t sélectionnée.          |
| Ľ  | E                                                                    | 1. FI  | EZ : V  | ertica | leme  | nt en            | 15A    |                 |                  |                   |        |                  |                    |                |                 |                                 |
| м  |                                                                      | 2. PI  | EZE :   | Vertic | alem  | ent er           | 15A    |                 |                  |                   |        |                  |                    |                |                 |                                 |
| N  | 3. PIEZEs : Verticalement en 15A<br>3. ZIPPEE : Verticalement en 15E |        |         |        |       |                  |        |                 |                  |                   |        |                  |                    |                |                 |                                 |
| 0  | 38                                                                   | 322 so | olution | ns en  | 1,75  | s (21            | 34 sol | (s). V          | otre d           | oup o             | de 48  | pts su           | ur un l            | top de         | e 48 (          | soit 20,0/20) est classé 1er. 🏑 |
| ~  |                                                                      |        |         |        |       | 1                |        |                 |                  | 1                 |        |                  |                    |                |                 |                                 |
|    | 1                                                                    | 2      | 3       | 4      | 5     | 6                | 7      | 8               | 9                | 10                | 11     | 12               | 13                 | 14             | 15              |                                 |

# Proposition d'une solution autre qu'un top

Si vous ne souhaitez pas jouer un top (vous suivez une partie par exemple), alors vous pouvez annuler le choix de la meilleure solution :

• s'il y a plusieurs solutions ayant le meilleur score alors cliquez sur le bouton de fermeture 🛛 ou utilisez la touche Echap ou la combinaison de touches Alt+F4, • s'il n'y a qu'une seule solution avant le meilleur score alors cliquez sur le bouton Annuler ou appuyez sur la touche Echap

Dans les deux cas apparaît une boîte de dialogue vous permettant de spécifier n'importe quelle solution valide à poser sur le plateau de jeu :

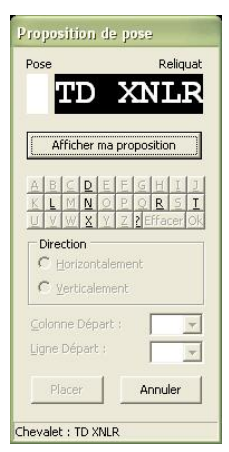

Le bouton Afficher ma proposition (ou touche Entrée) permet d'afficher les jetons, coordonnées de la case et direction de la proposition que vient de faire le joueur. Il reste alors juste à valider en appuyant sur le bouton Placer.

Si vous ne souhaitez pas poser la proposition du joueur, il faut alors choisir les jetons à placer puis les coordonnées et la direction de la pose sur le plateau de jeu. La première phase consiste à choisir les jetons à placer :

- Le haut de la boîte de dialogue montre les jetons à placer à gauche en noir sur fond blanc (aucun au départ) et le reliquat correspondant à droite en blanc sur fond noir (tout le tirage au départ). Sous les jetons affichés, apparaissent les boutons permettant de choisir les jetons :

   le bouton <u>2</u> (ou combinaison de touches Ctrl+J) permet de sélectionner un joker (espace dans la partie des jetons);

  - le bouton Effacer (ou touche Retour Arrière) permet de retirer le dernier jeton choisi ;
  - le bouton Ok (ou touche **Entrée**) permet de valider le choix des jetons et de passer à la phase suivante (positionnement).

La deuxième phase consiste à choisir la position de la solution sur le plateau de jeu. Pour passer à cette phase, il faut avoir choisi les jetons puis appuyé sur le bouton Ok ou la touche Entrée. La première partie est alors inaccessible et la deuxième partie devient accessible :

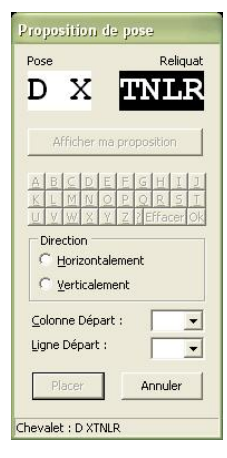

La direction de la proposition et les coordonnées du premier jeton à placer sont à définir. Si vous spécifiez les coordonnées d'une case déjà occupée, les jetons se placeront à la suite et dans l'ordre choisi dans la première phase. Une fois les informations entrées, appuyez sur le bouton Placer ou sur la touche Entrée.

| Proposition de p                                                       | 059      |  |  |  |  |  |  |  |
|------------------------------------------------------------------------|----------|--|--|--|--|--|--|--|
| Pose                                                                   | Reliquat |  |  |  |  |  |  |  |
| DX                                                                     | NLR      |  |  |  |  |  |  |  |
| Afficher ma pro                                                        | position |  |  |  |  |  |  |  |
| A B C D E E G H I J<br>K L M N O P O R S T<br>U V W X Y Z Z Effacer Ok |          |  |  |  |  |  |  |  |
| Horizontaleme                                                          | nt       |  |  |  |  |  |  |  |
| C Verticalement                                                        |          |  |  |  |  |  |  |  |
| <u>C</u> olonne Départ :                                               | 1 💌      |  |  |  |  |  |  |  |
| Ligne Départ :                                                         | L 💌      |  |  |  |  |  |  |  |
| Disco                                                                  | Annuler  |  |  |  |  |  |  |  |
| Fiacer                                                                 |          |  |  |  |  |  |  |  |

Lorsque vous validez la position et la direction, la proposition est vérifiée comme pour la proposition du joueur :

- si un joker fait partie des jetons à placer alors on vous demande le choix de la lettre,
- si la solution n'est pas valide alors un message vous en indique la raison.

Si vous ne pouvez pas poser votre proposition, appuyez sur le bouton Annuler ou la touche Echap pour revenir au choix d'une des meilleures solutions. De là vous pourrez à nouveau revenir au choix d'une proposition.

# Paramétrer le jeu

Tous les paramètres de jeu sont rassemblés dans le menu <u>Options</u> du menu principal. Voici le menu dans son état par défaut :

| • | Journal de recherche des solutions<br>Générer automatiquement la Feuille de Match HTML<br>Générer et afficher la liste de toutes les solutions | Ctrl+J     |                                         |        |
|---|----------------------------------------------------------------------------------------------------|------------|-----------------------------------------|--------|
| ~ | Enregistrer automatiquement la partie                                                                                                    | Ctrl+A     |                                         |        |
|   | Qualité des solutions pour le choix de la pose                                                                                                 | Ctrl+Q     |                                         |        |
|   | Placer automatiquement la proposition                                                                                                    |            |                                         |        |
|   | Type de partie                                                                                                    | Ņ          | Blitz (1 minute)                        | Ctrl+1 |
| ~ | Temps Limité                                                                                                    | Ctrl+L     | Semi-rapide (2 minutes)                 | Ctrl+2 |
| ~ | Propositions invalides sanctionnées                                                                                                    | Ctrl+S     | <ul> <li>Normale (3 minutes)</li> </ul> | Ctrl+3 |
|   | Enregistrer les paramètres                                                                                                    | Ctrl+Y     | <ul> <li>Standard</li> </ul>            | Ctrl+0 |
|   | Rétablir les paramètres enregistrés                                                                                                    | Maj+Ctrl+Y | Joker                                   | Ctrl+K |
|   | Rétablir les paramètres par défaut                                                                                                    | Ctrl+Z     |                                         |        |
| ~ | Enregistrer les paramètres en quittant                                                                                                    | Maj+Ctrl+A |                                         |        |
|   | Vider la liste des parties jouées                                                                                                    | Ctrl+V     |                                         |        |
|   | Réinitialiser les records                                                                                                    | Maj+Ctrl+Z |                                         |        |

Voici les paramètres qui sont modifiables selon l'ordre du menu <u>Options</u> avec entre parenthèses l'état de l'option qui correspond :

- activation (si coché) ou désactivation (décoché) de la trace de recherche des solutions.
- génération automatique (si coché) de la feuille de match détaillée (HTML),
   génération et affichage (si coché) de la liste de toutes les solutions du dernier coup (HTML),
- . enregistrement automatique de la partie (si coché),
- qualité des solutions pour le choix de la pose,
- placement automatique de la proposition (si coché),
- types de partie, .
- <u>protector prime</u> <u>temps limité (si coché) ou illimité (si décoché) dans les parties en dehors des démonstrations,</u> <u>propositions invalides sanctionnées (si coché) ou rejouées (si décoché)</u> •
- enregistrement des paramètres
- rétablissement des derniers paramètres enregistrés
- restauration des paramètres par défaut .
- enregistrement automatique des paramètres en quittant (si coché)
- vidage de la liste des parties jouées réinitialisation de tous les records

# Journal de recherche des solutions

Lorsque cette option est activée (cochée), un fichier de trace est alimenté permettant de suivre les différentes étapes de recherche des solutions. Il faut être vigilant car le fichier peut vite grossir en volume. En effet, pour vous donner une idée, une partie entière peut générer un fichier de douze mégaoctets et plus de six cents mille lignes. Lorsque vous désactivez l'option (décochez), le fichier de trace est affiché. Il ressemble à ceci :

1.5.6. COD=COD 1.5.7. COU=COU COU:OK => POSE VALIDE rapportant 6 points ! 2.3.4. EMM=SHM 2.3.5. EMM=SHM 2.3.7. EMM=SHM 2.3.7. EMM=SHM 2.3.7. EMM=SHM 2.3.7. EMM=SHM 2.3.7. EMM=SHM 2.5.6. EDO=SHO 2.5.7. EDO=SHO 3.5.7. EDO=SHO 3.5.7. EDO=SHO 3.5.7. EDO=SHO 2.5.7. EDO=SHO 2.5.7. EDO=SHO 2.5.7. EDO=SHO 2.5.7. EDO=SHO 2.5.7. EDO=SHO 2.5.7. EDO=SHO 2.5.7. EDO=SHO 2.5.7. EDO=SHO 2.5.7. EDO=SHO 2.5.7. EDO=SHO 2.5.7. EDO=SHO 2.5.7. EDO=SHO 2.5.7. EDO=SHO 2.5.7. EDO=SHO 2.5.7. EDO=SHO 2.5.7. EDO=SHO 2.5.7. EDO(SH=SHO 2.5.7. EDO(SH=SHO 2.5.7. EDO(SHO 2.5.7. EDO(SHO 2.5.7

#### Décodage du journal

Avant la recherche, une ligne de pointillés est tracée. Ensuite le tirage est affiché dans l'ordre courant puis trié. Attention, un espace indique la présence d'un joker. Exemple (il y a un joker) : KALOU S=> AKLOSU Chaque case est évaluée Les coordonnées sont affichées en tête de ligne (Ligne+Colonne) puis le résultat sur la recherche. Si la case est vide alors Libre est écrit à droite des coordonnées de la case Ensuite si un placement de jetons est possible (contiguïté avec jetons présents sur le plateau), sont alors indiqués sur la ligne suivante la direction puis le nombre de jetons que l'on peut poser (min/max). Exemple : H1: Libre Horizontalement: Pose possible (6~7 jetons) Ensuite on recherche toutes les possibilités de jetons à placer. Sont alors affichées la liste des numéros d'ordre des jetons selon le tirage trié en tête de recherche (affiché après les pointillés) Un astérisque précède le rang du jeton joker. Exemple (\*1,2,3,4,5,6 = ?,A,K,L,O,S) : H1: Libre Horizontalement: Pose possible (6~7 jetons) \*1,2,3,4,5,6 Ensuite sont affichées les lettres des jetons choisis. Si un joker est présent, il y aura 26 lignes. S'il y en a deux, 676 lignes ! A droite du tirage en lettres, le tirage est retrié si des jokers sont présents. Exemple : H1: Libre Horizontalement: Pose possible (6~7 jetons) \*1,2,3,4,5,6, [...] IAKLOS=>AIKLOS JAKLOS=>AJKLOS KAKLOS=>AKKLOS LAKLOS=>AKLLOS MAKLOS=>AKLMOS NAKLOS=>AKLNOS OAKLOS=>AKLOOS PAKLOS=>AKLOPS Si des lettres sont présentes sur le plateau de jeu, elles sont indiquées après le symbole < (après la pose) ou > (avant la pose). Exemples (on raccroche des jetons respectivement après la lettre N et avant la lettre V du mot VAIN) : \*1,2,4,5,6, AALOS>VAIN=>AAAILNOSV \*1,4,5, ALO<V=>ALOV Dès qu'un mot est trouvé avec le tirage obtenu il est affiché. Si le mot peut être placé (c'est-à-dire que les lettres déjà placées concordent avec les lettres du mot trouvé) alors le mot or est affiché. Exemple : H1: Libre Horizontalement: Pose possible (6~7 jetons) \*1,2,3,4,5,6, AAKLOS=>AAKLOS KOALAS: OK Si un ou plusieurs jokers sont présents, on évalue toutes les possibilités et on indique à droite le résultat. Si les autres mots formés ne sont pas corrects, c'est indiqué. Sinon, c'est indiqué POSE VALIDE et le nombre de points obtenus. Exemple : \*1,2,5, LAO<V=>ALOV LOVA -LOVA: VOLA: OK VOLA => POSE VALIDE rapportant 9 points ! VOlA => Autres mots formés non valables. Génération automatique de la feuille de match détaillée

Lorsque cette option est activée (cochée) dans le menu <u>Options</u>, la <u>feuille de match détaillée sous format HTML</u> est générée automatiquement à la fin de chaque tour si la partie a été sauvegardée au moins une fois (partie enregistrée ou ouverte).

**.** 

Pour éviter d'ouvrir le navigateur à chaque tour afin de visualiser la feuille de match détaillée, procédez comme suit :

• activez l'option Générer automatiquement la Feuille de Match HTML

• affichez la Feuille de match détaillée (Ctrl+D)

à la fin de chaque tour, rafraîchissez la page HTML de la feuille de match détaillée (Touche F5 ou Ctrl+R).

## Génération et affichage de la liste de toutes les solutions

Lorsque cette option est activée (cochée), une page HTML est générée et affichée après chaque coup joué. Elle est toujours générée dans le même dossier que celui de l'application Duplicata.exe et se nomme toujours Solutions.html. Par conséquent, chaque nouvelle page écrase la précédente. Si vous voulez la sauvegarder, utilisez la commande Enregistrer sous... depuis le navigateur avec lequel elle est affichée, puis donnez un autre nom.

Cette option n'est pas activée par défaut

Les solutions sont triées par ordre de qualité décroissante, c'est-à-dire, selon les critères suivants :

- ordre décroissant du score de la solution, puis
- ordre croissant du nombre de jetons placés, puis

ordre croissant de la valeur placée (somme des points des jetons placés hors bonus).

Remarque : sur les mots posés, les jokers sont indiqués par des minuscules

Voici un exemple de page générée (sur la page HTML, le tableau est sous la grille) :

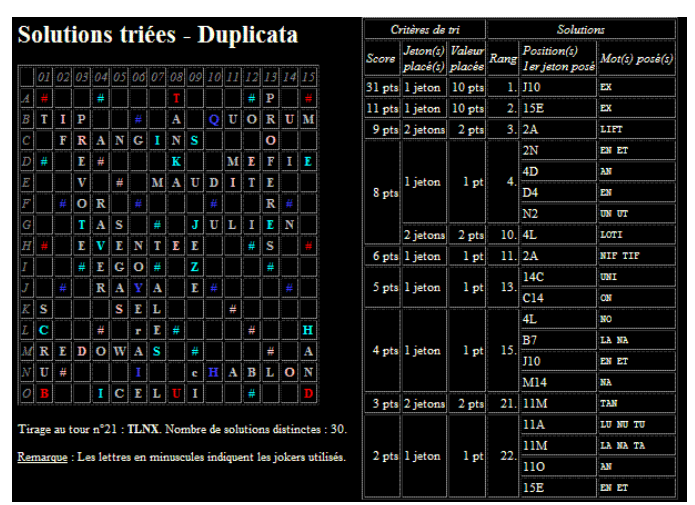

## Enregistrement automatique de la partie

Cette option permet d'enregistrer automatiquement la partie en cours après chaque coup joué. L'option n'est effective qu'après avoir enregistré une première fois manuellement la partie.

Attention : si l'option est activée et qu'une partie se termine, celle-ci n'est pas enregistrée après le dernier coup. L'enregistrement de fin de partie est demandé explicitement. Si vous répondez Non, il n'est alors plus possible d'enregistrer la fin de partie

# Qualité des solutions pour le choix de la pose

Lorsque l'on choisit la rubrique Qualité des solutions pour le choix de la pose dans le menu Options ou lorsque l'on utilise la combinaison de touches Ctrl+Q, la boîte de dialogue suivante apparaît :

| Qualité des solutions de la              | liste pour le choix de l | a pose | -       |
|------------------------------------------|--------------------------|--------|---------|
| Type de qualité de la pose<br>Top (100%) | 0%                       |        |         |
| C Rang (1er=100%)                        | Qualité : 100%           | ОК     | Annuler |

Par défaut (comme ci-dessus), la ou les solutions proposées pour la pose sont des tops. Il est donc possible de demander d'afficher des solutions de moindre qualité en fonction de deux types de qualité possibles :

- Le rapport entre le score et le top. Par exemple, si le top est de 50 points et que l'on a choisi une qualité de 75 % du top alors on affichera la liste des solutions dont le score sera supérieur ou égal et le plus proche de 38 points (75 % de 50 points arrondis au point près).
- Le rang de la solution suivant l'ordre décroissant du score sachant que 100 % correspond à premier. Par exemple, si le nombre de solutions est de 234 et que l'on a choisi une qualité de 90 % du rang alors on affichera la solution qui est au douzième rang (1+234\*5/100 en retirant la partie décimale).

Lorsque vous changez le type de qualité, la valeur de la qualité est changée et définie par défaut :

- pour le type <u>Top</u>, la qualité est fixée à 100 % (non modifiable),
- pour le type Rapport Score/Top, la qualité est fixée à 50 % (modifiable avec un minimum de 10 %),
- pour le type <u>Rang</u>, la qualité est fixée à 90 % (modifiable avec un minimum de 50 %).

#### Remarques

- la qualité et le type de qualité sont pris en compte dans l'enregistrement, la réinitialisation et le chargement des paramètres ;
- la qualité et le type de qualité sont affichés sur la liste des solutions ou le message de la solution unique à côté du score de ou des solutions proposées.

#### Placement automatique de la proposition

Cette option (décochée par défaut) permet de placer automatiquement et sans confirmation la proposition à la place d'un des tops proposés. Si l'option est cochée, le choix d'un top de la liste des solutions entraîne automatiquement le placement de la proposition sauf dans les cas suivants

- Si la proposition à placer contient des jokers, les lettres qui doivent figurer sur les jokers sont demandées une nouvelle fois. Si le choix des lettres entraîne une proposition incorrecte, la boîte de dialogue de proposition de pose s'affiche alors.
  Si le joueur passe son tour, la boîte de dialogue de proposition de pose s'affiche

# Types de partie

Il est possible de choisir un type spécifique de partie au niveau du temps de réflexion et au niveau du tirage.

#### Attention :

· Les paramètres de type de partie ne concernent que les nouvelles parties et non une partie en cours.

• Une fois qu'une partie est commencée, ces paramètres ne peuvent plus être changés au niveau de la partie.

Pour modifier les paramètres de type de partie, il faut aller dans le menu Options | Type de partie :

| Blitz (1 minute)                            | Ctrl+1           |
|---------------------------------------------|------------------|
| Semi-rapide (2 minutes)                     | Ctrl+2           |
| Normale (3 minutes)                         | Ctrl+3           |
| <ul> <li>Standard</li> <li>Joker</li> </ul> | Ctrl+0<br>Ctrl+K |

#### Temps de réflexion

Il est possible de jouer une partie avec un temps de réflexion normal ou réduit :

- soit une partie normale (par défaut) avec un temps de réflexion classique de 3 minutes, en choisissant la rubrique Normale (3 minutes) ou en utilisant le raccourci clavier Ctrl+3,
- soit une partie semi-rapide (2 minutes) ou en utilisant le raccourci clavier Ctrl+2,
  soit une partie blitz avec un temps de réflexion classique de 2 minutes, en choisissant la rubrique *Semi-rapide (2 minutes)* ou en utilisant le raccourci clavier Ctrl+2,
  soit une partie blitz avec un temps de réflexion classique d'1 minute, en choisissant la rubrique *Blitz (1 minute)* ou en utilisant le raccourci clavier Ctrl+1,

#### Tirage

Il est possible de jouer une partie avec un tirage standard ou avec une règle particulière :

- soit une partie standard (par défaut) avec un tirage classique, en choisissant la rubrique Standard ou en utilisant le raccourci clavier Ctrl+0 (zéro),
- soit une partie joker avec un tirage comportant au moins un joker, en choisissant la rubrique Joker ou en utilisant le raccourci clavier Ctrl+K.

#### Parties joker

Dans une partie joker, lorsque l'on complète un tirage qui n'a pas de joker dans le reliquat et qu'il reste au moins un joker dans le sac, un joker est systématiquement tiré. Lorsqu'un jeton joker est joué, il est échangé avec un jeton portant la lettre correspondante au joker si ce dernier est disponible dans le sac, sinon le joker est laissé sur le plateau et n'est pas échangé.

opositio

SOLANTE

EPAYSAT ECAMPER

SUANTE

QUE1EA CHIOUrME Obstina

SUNTE

DrAYATES decampee

KILIM DEFICEA

481

142 221

H4

H4 5D L3 10H

N3 8A F2 A9 4A

<u>a</u> 1

#### Remarques

- Les lettres placées qui ont été échangées avec un joker sont colorées en vert sur le plateau de jeu.
- Les jokers qui sont restés sur le plateau faute de pouvoir être échangés apparaissent en vert dans les feuilles de match.
- Les records de partie joker apparaissent en vert dans le tableau des records
- Dans la liste des parti es jouées, les noms de parties joker apparaissent en vert et une ligne de moyennes, réservée aux parties joker, a été ajoutée.

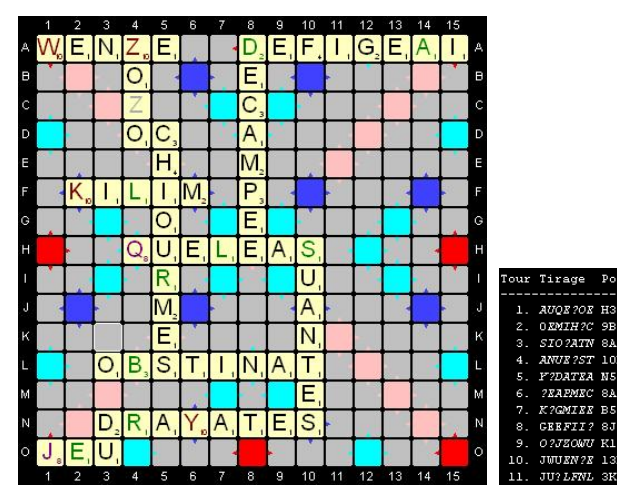

|     |         | P    | roposition               | So   | lution jouée      | Sc          | ore To     | our      | Sec      | re Pa      | rfie     | Tps r    | éflexion |        |           |      |                 | Stat            | istiques |           |       |                  |       |            |
|-----|---------|------|--------------------------|------|-------------------|-------------|------------|----------|----------|------------|----------|----------|----------|--------|-----------|------|-----------------|-----------------|----------|-----------|-------|------------------|-------|------------|
| T.  | Tirage  | P    | Mot                      | p    | Mot               | <b>D</b>    | <b>7</b> 4 | <b>.</b> | <b>n</b> | <b>7</b> 6 | <b>.</b> | <b>T</b> | D        |        | 9-2-4     | Dont | Niveau de       | e Moyennes Scor |          |           |       |                  | es%   |            |
|     |         | FOS. | principal                | FOS. | principal         | Frp         | Joue       | lop      | Frp      | Joue       | 10p      | lour     | Farne    | каng   | solunons  | B.50 | B.50 difficulté | Temps           | Rang     | Solutions | B.50  | Niv.de diff.     | Т.    | <i>P</i> . |
| 1.  | AUQE?OE | нз   | 1AQUEE                   | H4   | <u>QUEIEA</u>     | 26          | 40         | /40      | 26       | 40         | /40      | 0:24     | 0:24     | 15ème  | sur 4844  |      | *****           | 0:24            | 15ème    | sur 4844  |       | ***              | 65,0  | 65,0       |
| 2.  | OEMIH?C | 9B   | CHOME <sub>r</sub> AI    | 5D   | CHIOUrME          | <u>68</u>   | <u>102</u> | /102     | 94       | 142        | /142     | 0:39     | 1:04     | 18ème  | sur 5111  | 28   | *****           | 0:32            | 16ème    | sur 4977  | 14,0  | *****            | 66,7  | 66,2       |
| 3   | SIO?ATN | 8A   | <mark>ISO1ANT</mark> E   | F3   | <u>ObSTINA</u>    | 71          | <u>79</u>  | /79      | 165      | 221        | /221     | 0:48     | 1:52     | 100ème | sur 24334 | 428  | *****           | 0:37            | 40 ème   | sur 11429 | 152,0 | *****            | 89,9  | 74,7       |
| 4   | ANUE?ST | 10H  | SUANTEs                  | 10H  | <u>suantes</u>    | <u>82</u>   | <u>83</u>  | /83      | 247      | 304        | /304     | 1:19     | 3:10     | 2ème   | sur 28961 | 336  | ****            | 0:48            | 41 ème   | sur 15812 | 198,0 | <b>tokokotok</b> | 98,8  | 81,3       |
| 5   | Y?DATEA | N5   | <u>DEpAY</u> S <u>AT</u> | NB   | DrAYATES          | <u>69</u>   | <u>87</u>  | /87      | 316      | 391        | /391     | 1:40     | 4:50     | 3ème   | sur 5773  | 3    | *****           | 0:58            | 30ème    | sur 13804 | 159,0 | *****            | 79,3  | 80,8       |
| б.  | ?EAPMEC | SA   | decampee                 | 8A   | decampee          | * <u>89</u> | <u>89</u>  | /89      | 405      | 480        | /480     | 1:32     | 6:23     | 1 er   | sur 5728  | 7    | *****           | 1:04            | 23ème    | sur 12458 | 133,7 | *****            | 100,0 | 84,4       |
| 7   | K?GMIEE | в5   | <u>sKI</u> E             | F2   | <u>KIIIM</u>      | 32          | 38         | /38      | 437      | 518        | /518     | 1:21     | 7:43     | 18ème  | sur 3894  |      | ****            | 1:06            | 25ème    | sur 11235 | 114,6 | *****            | 84,2  | 84,4       |
| 8.  | GEEFII? | зJ   | <u>GENET</u> s           | A9   | DEFIGEaL          | 18          | <u>92</u>  | /92      | 455      | 610        | /610     | 2:22     | 10:05    | 77ème  | sur 2879  | 6    | *****           | 1:16            | 54ème    | sur 10190 | 101,0 | *****            | 19,6  | 74,6       |
| 9   | 0?JZOWU | K11  | N <u>OUeZ</u>            | 4A   | <u>ZO20</u>       | 26          | 52         | /52      | 481      | 662        | /662     | 2:45     | 12:50    | 62ème  | sur 1241  |      | *****           | 1:26            | 94ème    | sur 9196  | 89,8  | *****            | 50,0  | 72,7       |
| 10. | JWUEN?E | 13B  | E <u>WE</u>              | Al   | <u>WENZE</u>      | 24          | 69         | /69      | 505      | 731        | /731     | 1:42     | 14:32    | 71ème  | sur 2935  |      | *****           | 1:27            | 99ème    | sur 8570  | 80,8  | *****            | 34,8  | 69,1       |
| 11. | JU?LFNL | зк   | <u>F</u> O <u>N</u> D    | 01   | <mark>J</mark> eU | 16          | 30         | /30      | 521      | 761        | /761     | 1:04     | 15:36    | 47 ème | sur 1929  |      | ****            | 1:25            | 102ème   | sur 7966  | 73,5  | ****             | 53,3  | 68,5       |

## Limitation du temps

Le temps de réflexion et de pose des jetons sur le plateau de jeu est de trois minutes par défaut (voir Types de partie | Temps de réflexion). Le temps restant est indiqué en bas à droite du plateau de jeu.

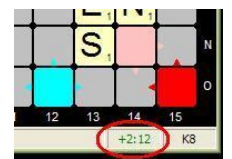

Suivant l'état de l'option :

- si le temps est illimité (décoché), le signe devant le temps et la couleur indiquent s'il s'agit du temps restant sur trois minutes (signe + et couleur verte) ou du temps écoulé depuis trois minutes (signe - et couleur rouge);
- si le temps est limité (coché) et qu'il est écoulé, votre proposition est considérée comme inexistante et ne rapporte aucun point pour le tour courant.

#### **Propositions invalides sanctionnées**

Votre proposition est considérée comme invalide si :

· la case centrale n'est pas recouverte au premier tour,

- les jetons sélectionnés sur le chevalet (en rouge) ne peuvent être tous posés sur le plateau de jeu.
- aucun des jetons posés n'est contigu (horizontalement ou verticalement) à un jeton déjà présent sur le plateau de jeu,
- un des mots formés par les jetons joués n'existe pas dans le dictionnaire de référence.

Lorsque votre proposition est invalide alors :

- si l'option est activée (cochée), votre proposition ne rapporte aucun point et on passe au tour suivant,
  si l'option n'est pas activée (décochée), vous devez chercher et proposer une autre solution dans le reste du temps imparti le cas échéant.

#### Enregistrement des paramètres

Le changement des options précédentes, n'est pas pris en compte lorsque l'on quitte et on relance le jeu.

Pour être certain de toujours avoir les options courantes au démarrage, il faut choisir la rubrique Options / Enregistrer les paramètres ou utiliser la combinaison de touches Ctrl+Y.

Remarques

- les deux options suivantes du menu <u>Affichage</u> sont également sauvegardées :
  - l'option de format d'affichage des rapports affichés dans les pages de statistiques en HTML (Pourcentage ou note sur 20),
- l'option d'affichage des nouveaux records ;
- Les dimensions du plateau de jeu et du chevalet sont sauvegardées La source courante de la rech che de définition des mots est sauvegardée.

# Rétablissement des derniers paramètres enregistrés

Pour rétablir les derniers paramètres enregistrés, choisissez la rubrique Rétablir les paramètres enregistrés ou utilisez la combinaison de touches Maj+Ctrl+Y.

#### Restauration des paramètres par défaut

Lorsque les paramètres ont été modifiés et enregistrés, il est possible de revenir aux paramètres par défaut (Paramétrage au moment de l'installation). Pour ce faire, il faut choisir la rubrique <u>Options | <u>Restaurer les paramètres par défaut</u> ou utiliser la combinaison de touches Ctrl+Z. Les options par défaut sont montrées sur la figure <u>ici</u>.</u>

Attention : les options par défaut restaurées ne sont pas enregistrées. Pour avoir les options par défaut au démarrage, il faut également choisir la rubrique Options / Enregistrer les paramètres.

### Enregistrement automatique des paramètres en quittant

Pour automatiquement enregistrer les paramètres dès que vous quittez Duplicata (option par défaut), cochez la rubrique Enregistrer les paramètres en quittant ou utilisez la combinaison de touches Maj+Ctrl+A si l'option est décochée.

#### Vidage de la liste des parties jouées

La liste des parties jouées peut être vidée en choisissant cette option (ou en appuyant sur Ctrl+V).

#### Réinitialisation de tous les records

Les records peuvent être tous réinitialisés en choisissant cette option (ou en appuyant sur Maj+Ctrl+Z).

# Autres actions en cours de jeu

Au cours d'une partie, vous pouvez :

- passer votre tour,
- changer le tirage,
- proposer un tirage rechercher des mots.
- lister des mots à lettres chères.
- rechercher la définition d'un mot

Toutes ces actions correspondent à une rubrique du menu Actions :

| Passer son tour                   | Ctrl+P     |
|-----------------------------------|------------|
| Changer le tirage                 | Ctrl+H     |
| Proposer un tirage                | Ctrl+R     |
| Rechercher des mots               | Ctrl+M     |
| Lister des mots à lettres chères  | Maj+Ctrl+L |
| Rechercher la définition d'un mot | Maj+Ctrl+D |

# Passer votre tour

Lorsque vous avez la main lors d'une partie et que vous ne souhaitez pas donner de proposition, vous passez la main en choisissant la rubrique de menu Actions / Passer son tour ou en utilisant la combinaison de touches Ctrl+P. C'est alors au tour de l'ordinateur de chercher la meilleure solution.

# Changer le tirage

Lorsque vous avez la main lors d'une partie et que le tirage ne vous convient pas, vous pouvez le changer rapidement en laissant le hasard choisir à votre place en choisissant la rubrique de menu <u>Actions / Changer le tirage</u> ou en utilisant la combinaison de touches **Ctrl+H**.

Cette action n'est possible que s'il reste au moins sept jetons dans le sac. Dans ce cas, tous jetons du chevalet sont changés.

#### **Proposer un tirage**

Lorsque vous avez la main lors d'une partie et que vous souhaitez avoir un tirage donné, vous pouvez en proposer un en choisissant la rubrique de menu <u>Actions / Proposer un tirage</u> ou en utilisant la combinaison de touches Ctrl+R

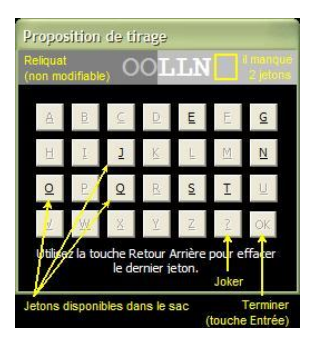

La proposition du tirage est soumise à deux conditions :

Les jetons du reliquat (en fond gris sombre) ne peuvent pas être changés. Cependant, vous pouvez changer d'abord tout le tirage (Ctrl+H) puis proposer un nouveau tirage complet (Ctrl+R). • Les jetons proposés (en fond gris clair) doivent être présents dans le sac. Vous devez donc, au cours d'une partie, toujours respecter le nombre limité d'exemplaires de chaque lettre ou joker.

Attention : si un tirage est proposé lors d'un tour, aucun record pour ce tour et pour cette partie n'est enregistré.

# **Rechercher des mots**

Si vous avez du mal à trouver des mots au cours d'une partie, vous pouvez demander de l'aide en cherchant les mots correspondant à un titrage ou les mots correspondant à un filtre, avec ou sans jokers.

Pour ce faire, choisissez la rubrique de menu Actions | Rechercher des mots... ou en utilisant la combinaison de touches Ctrl+M. Cette boîte de dialogue apparaît :

| Recherche de mots       |                                                 |
|-------------------------|-------------------------------------------------|
| C Mot ou filtre de mots | <u>R</u> echercher                              |
|                         | Joker : « ? » remplace n'importe quelle lettre. |

Vous avez deux possibilités :

• soit vous cherchez un mot qui utilise certaines lettres (par exemple, un mot de six lettres utilisant un K, un R, un S et un T).

• soit vous cherchez un mot dont vous avez certaines lettres déjà placées (par exemple un mot de huit lettres qui commence par ROM et qui finit par CER).

- Pour exprimer le souhait d'avoir n'importe quelle lettre, il faut utiliser le point d'interrogation (?). Ainsi, les deux exemples précédents doivent être demandés de cette manière :
- pour le premier exemple, il y a plusieurs façons de demander :

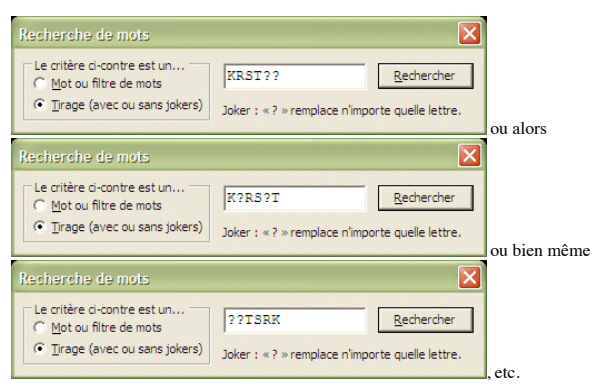

• pour le deuxième exemple, il n'y a qu'une seule façon de demander :

| Recherche de mots                      |                                                 | ×          |  |  |  |  |
|----------------------------------------|-------------------------------------------------|------------|--|--|--|--|
| Le critère ci-contre est un            | ROM??CER                                        | Rechercher |  |  |  |  |
| C <u>T</u> irage (avec ou sans jokers) | Joker : « ? » remplace n'importe quelle lettre. |            |  |  |  |  |

Une fois que vous avez formulé votre demande, appuyez sur le bouton <u>Rechercher</u> : le résultat s'affiche en dessous.

| 👯 Recherche de mots                   |                            |                      |  |  |  |  |  |
|---------------------------------------|----------------------------|----------------------|--|--|--|--|--|
| C Mot ou filtre de mots               | KRST?? <u>R</u> echercher  |                      |  |  |  |  |  |
| Tirage (avec ou sans jokers)          | Joker : «? » remplace n'im | porte quelle lettre. |  |  |  |  |  |
| *SKaTeR<br>KRafTS<br>KaRSTs<br>TRicKS |                            | 2                    |  |  |  |  |  |
| TRucKS<br>STRiKe<br>SToKeR            |                            | <u></u>              |  |  |  |  |  |
| 7 mots trouvé(s)                      |                            |                      |  |  |  |  |  |

Il est possible alors de copier la liste dans le presse-papiers :

- · faites un clic droit sur la liste de mots affichée,
- choisissez Sélectionner tout (Ctrl+A),
  choisissez enfin Copier (Ctrl+C).

Remarques :

- · La recherche de mots peut être utilisée en dehors d'une partie.
- Si des jokers sont utilisés lors de la recherche, les lettres correspondantes apparaissent en minuscules.
- Les mots ajoutés dans la dernière version du dictionnaire ODS sont précédés d'un astérisque (exemple avec SKaTER).

### Lister des mots à lettres chères

Afin de connaître la plupart des mots comportant des <u>lettres chères</u>, cette rubrique vous permet de créer des listes de mots à votre guise. Lorsque vous choisissez la rubrique *Lister des mots à lettres chères*... du menu <u>Actions</u> (Maj+Ctrl+L), cette boîte de dialogue s'affiche :

| Un nombre exact de lettres :   |                                  | ~~                                  |
|--------------------------------|----------------------------------|-------------------------------------|
| Cuan I                         | C Auron K                        | G Aurain W                          |
| C U seul J                     | C Un seul K                      | C Un seul W                         |
| C Deur J (nécessitant 1 joker) | C Deux K (secessitant 1 joker)   | C Deux W (nécessitant 1 joker)      |
|                                | C Trois K nécessitant 2 jokers)  |                                     |
| 🧭 Aucun                        | -7                               | Aucun X                             |
| C Un seul                      | G Auro 7                         | C He seul X                         |
| C Deux Q (necessitant 1 joker) | C Unseul Z                       | Deux X (nécessitant 1 joker)        |
|                                | C Teux Z (nécessitant 1 joker)   |                                     |
| . Choix du type de critères    | C Trois Z (nécessitant 2 jokers) | G Aucun Y                           |
|                                | 1                                | C Uniseul Y                         |
| 3. Choix de                    | s lettres ou valeurs chères      | C Deux Y (nécessitant 1 joker)      |
| $\checkmark$                   | $\langle \rangle$                |                                     |
| Un nombre exact de valeurs :   | Lettres à 8 points (J, Q)        | Lettres à 10 points (K, W, X, Y, Z) |
|                                | Aucun Vettre à 8 points          | Concure lettre à 10 points          |
|                                | C Une seule lettre à 8 points    | C Une set lettre à 10 pts           |
| . Générer et afficher la liste | C Deux lettres à 8 points        | C Deux lettres à 10 pts             |
|                                | C Trois lettres à 8 points       | C Trois lettres à 10 pts            |
|                                |                                  | C Quatre lettres à 10 pts           |
|                                |                                  |                                     |

Comme il est indiqué sur la figure ci-dessus, il y a quatre étapes pour générer une liste de mots :

- 1. Choisissez d'abord la taille des mots de la liste en définissant la taille minimale et maximale en haut de la fenêtre ;
- 2. Choisissez ensuite le type de critères :
   o soit en choisissant un nombre exact d'exemplaires pour chacune des lettres chères (J, Q, W, X, Y et Z) en cliquant sur le bouton radio Un nombre exact de lettres ou en utilisant le raccourci
  - clavier Alt+L, • soit en choisissant un nombre exact d'exemplaires pour chacune des <u>valeurs chères</u> (8 et 10 points) en cliquant sur le bouton radio Un nombre exact de <u>valeurs</u> ou en utilisant le raccourci clavier Alt+V;
- 3. Choisissez enfin le nombre exact d'exemplaires souhaité pour chaque lettre ou chaque valeur ;
- 4. Pour terminer, appuyez sur le bouton <u>Générer</u> ou utilisez le raccourci Alt+G : la liste est créée dans un fichier nommé listemots.txt puis est affiché\* dans votre éditeur de texte par défaut. 5. Si vous souhaitez refaire une liste de mots, utilisez le bouton <u>Réinitialiser</u> (ou le raccourci Alt+R) pour remettre tous les critères à zéro ;
- 6. Pour fermer la boîte de dialogue, utilisez le bouton Annuler ou la touche Echap.

(\*) Dans l'éditeur de texte, utilisez la propriété *Retour à la ligne automatique* (*Word Wrap* en anglais) car chaque liste de mots par taille est sur une seule ligne. Voici un exemple avec le bloc-notes de Windows (mots de 2 à 5 lettres contenant un et un seul w) :

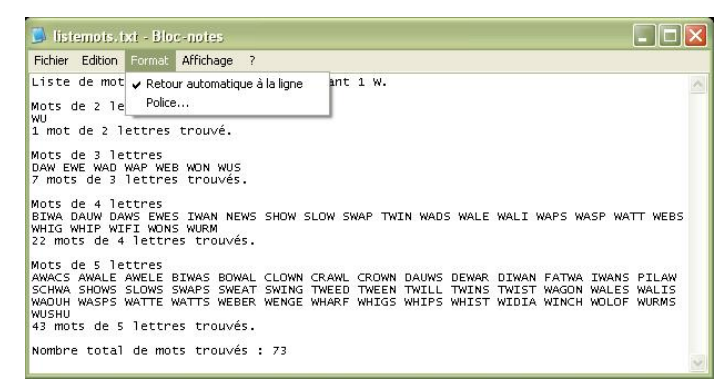

# Rechercher la définition d'un mot

Lorsque vous ne connaissez pas un mot, vous pouvez chercher sa définition sur internet si vous êtes connecté. Pour ce faire, choisissez la rubrique *Rechercher la définition d'un mot...* dans le menu <u>Actions ou utilisez la combinaison de touches **Maj+Ctrl+D** même si le menu n'est pas accessible.</u>

Une boîte de dialogue s'affiche alors. Le champ Source est le nom du site où sera recherché la définition du mot saisi dans le deuxième champ. Vous avez le choix entre plusieurs sources :

| Mot : Wikidomaire Centre National de Ressources Textuelles et Lexicales<br>Larousse<br>Reverso | Source i      |                                      |                            | 1000           |  |  |  |  |  |  |  |  |
|------------------------------------------------------------------------------------------------|---------------|--------------------------------------|----------------------------|----------------|--|--|--|--|--|--|--|--|
| Mot : Centre National de Ressources Textuelles et Lexicales<br>Larousse<br>Reverso             | Donuce :      | wiktionnaire                         |                            |                |  |  |  |  |  |  |  |  |
| Mot : Centre National de Ressources Textuelles et Lexicales<br>Larousse<br>Reverso             |               | Wiktionnaire                         |                            |                |  |  |  |  |  |  |  |  |
|                                                                                                | <u>M</u> ot : | Centre Nation<br>Larousse<br>Reverso | al de Ressources Textuelle | s et Lexicales |  |  |  |  |  |  |  |  |

Lorsque vous avez saisi un mot dans le deuxième champ, appuyez sur le bouton <u>Rechercher</u> ou Alt+R ou Entrée pour afficher la définition dans votre navigateur par défaut sur le site choisi :

|                    | echerche de la définition :                                                                                                    | i'un mot                 |                            |                         |                            |                                      |              |           |
|--------------------|----------------------------------------------------------------------------------------------------|--------------------------|----------------------------|-------------------------|----------------------------|--------------------------------------|--------------|-----------|
| DUPLICATA : De     | Source : Centre National de Re                                                                                                    | ssources Textuelles et I | Lexicales -                | 3                       |                            |                                      |              | IT IT     |
| chier Édition Al   | Mot: duplicat                                                                                                    | a                        |                            |                         |                            |                                      |              |           |
| kes plus visités 📑 | Bechercher                                                                                                    | rsomalser                | Annular                    |                         |                            | 습 - 8                                | * Google     |           |
| DUPLICATA : Défin  | ition de DUPLICATA 🔶                                                                                                    |                          |                            |                         |                            |                                      |              |           |
|                    | the state of the state of the s | states of a state of a   | a fair and the local state | STOCK MARRIED AND A     | MARCHINE CONTRACTOR        | 100 C                                |              | aug       |
| Anortes et         | Accuell Portail lexis                                                                                                    | al Corpus                | Lexiques Synonymie         | Dictionna     Antonymie | res <b>O</b> u<br>Proxémie | its Contact<br>Concordance           | Aide         | Lug       |
| Morph              | Accuel Pertaillexi<br>Pertaillexi<br>pologie Lexicographie<br>Entrez une forme                                                                                                    | el Corpus<br>Etymologie  | Lexiques                   | Dictionna     Antonymie | res Ou<br>Proxémie<br>Ch   | its Contact<br>Concordance<br>archer | Aide<br>A'A' | = <u></u> |

La recherche de définition est contextuelle en cours de jeu. Vous pouvez utiliser la combinaison de touches Maj+Ctrl+D dans trois situations :

- lorsque l'ordinateur propose plusieurs solutions : dans ce cas, sélectionnez la ligne de la solution souhaitée (avec les touches Haut/Bas ou le clic mais pas avec la touche Entrée ou le double clic) puis appuyez sur Maj+Ctrl+D ;
- Insque vous proposez un mot à poser : dans ce cas, appuyez sur le bouton OK de la boîte de dialogue qui affiche la solution unique puis appuyez sur Maj+Ctrl+D;
   Iorsque vous proposez un mot à poser : dans ce cas, appuyez sur le bouton Placer de la boîte de dialogue de proposition de la pose puis OK à l'affichage du score puis sur Maj+Ctrl+D.

Dans ces trois cas, le mot est automatiquement proposé dans la boîte de dialogue de recherche de définition et il suffit alors d'appuyer sur la touche Entrée pour afficher la définition dans le navigateur internet.

#### Remarques :

- Au moment de la sauvegarde des paramètres, la source de définitions utilisée en dernier est sauvegardée,
- Au moment du rétablissement des paramètres par défaut, la première source de la liste est chargée.

#### Personnaliser les sources de définitions

Il est possible d'ajouter des sources de données. Pour ce faire, appuyez sur le bouton <u>Personnaliser</u> sur la boîte de dialogue de recherche de définition. Une fenêtre apparaît dans laquelle sont affichés les noms et adresses des sources de définitions actuellement utilisées :

| Pour remplacer le mot à rechercher dans l' | adresse, utilisez %s.                                  | Mot pour teste |
|--------------------------------------------|--------------------------------------------------------|----------------|
| Nom de la source des définitions           | Adresse de la page de définition (http://)             | duplicat       |
| Wiktionnaire                               | http://fr.wiktionary.org/wiki/%s                       | Tester         |
| Centre National de Ressources Textuelle    | http://www.cnrtl.fr/definition/%s                      | Tester         |
| Larousse                                   | http://www.larousse.fr/dictionnaires/francais/%s       | Tester         |
| Reverso                                    | http://dictionnaire.reverso.net/francais-definition/%s | Tester         |
| Alexandria                                 | http://dictionnaire.sensagent.com/%s/fr-fr/            | Tester         |
| Le Dictionnaire.com                        | http://www.le-dictionnaire.com/definition.php?mot=%s   | Tester         |
| Les Verbes.com                             | http://www.les-verbes.com/conjuguer.php?verbe=%s       | Tester         |
|                                            |                                                        | Tester         |

- · Les quatre premières lignes concernent les sources prédéfinies et ne sont pas modifiables.
- · Les quatre dernières lignes sont réservées à l'ajout de sources personnalisées
- L'adresse doit être valide et commencer par http:// afin qu'elle soit prise en compte par le navigteur par défaut.
  L'adresse du site doit obligatoirement contenir le mot à rechercher et doit supporter le mot écrit en minuscule. Pour ce faire, il faut insérer les deux caractères %s dans l'adresse : ils remplaceront le mot lors de la recherche
- Utilisez les boutons Tester sur la droite pour vérifier que les adresses fonctionnent bien. Le champ situé au dessus des boutons permet de tester un mot. Entrez un mot puis appuvez sur le bouton en face de l'adresse que vous voulez tester.

# **Statistiques**

| Graphe d'évolution                        | Ctrl+G |
|-------------------------------------------|--------|
| Situation des jetons                      | Ctrl+I |
| Nouveau <u>x</u> records                  | Ctrl+X |
| Feuille de match <u>D</u> étaillée (HTML) | Ctrl+D |
| Records (HTML)                            | Ctrl+C |
| Parties jouées (HTML)                     | Ctrl+U |

Il y a cinq sources d'informations sur une partie en cours accessibles depuis le menu Affichage (voir ci-dessus) :

- La feuille de match qui est située à droite du plateau de jeu et qui peut être masquée ou affichée en choisissant la rubrique Affichage | Eeuille de match ou en utilisant la combinaison de touches Ctrl+F,
- Le graphe d'évolution qui s'affiche en lieu et place de la feuille de match lorsque vous choisissez la rubrique Affichage / Graphe d'évolution ou en utilisant la combinaison de touches Ctrl+G.
  La situation des jetons lorsque vous choisissez la rubrique Affichage / Situation des jetons ou en utilisant la combinaison de touches Ctrl+I,
- La feuille de match détaillée (HTML) qui s'affiche en plein écran lorsque vous choisissez la rubrique Affichage | Feuille de match Détaillée (HTML) ou en utilisant la combinaison de touches
- Ctrl+D. • La liste des records (HTML) qui s'affiche en plein écran lorsque vous choisissez la rubrique Affichage | Records (HTML) ou en utilisant la combinaison de touches Ctrl+C.

La seule statistique hors partie est la liste des parties jouées.

# **Options d'affichage**

Il y a deux options d'affichage (sauvegardées avec les paramètres) qui concernent les records et les pages HTML :

- le format d'affichage des rapports Score proposition sur Score Top, qui concerne toutes les pages HTML générées (voir le menu Affichage ci-dessus), propose deux choix :
  - soit en pourcentage (option par défaut), soit en note sur 20 ;
- · l'affichage des nouveaux rec ords en temps réels (activée par défaut). Le raccourci clavier est Ctrl+X.

# Feuille de match

| Tour | Tirage         | Pos  | Proposition | Pos | Solution |   | lcore, | /Joué, | /Top | Cumul | L/Joué | /Top |
|------|----------------|------|-------------|-----|----------|---|--------|--------|------|-------|--------|------|
| 1.   | BEUGTR?        | H4   | GUETtER     | H4  | GUETtER  | * | 68     | 68     | 68   | 68    | 68     | 68   |
| 2.   | DRLPTUA        | 11E  | DUPAT       | 6F  | PRELUDAT |   | 24     | 69     | 69   | 92    | 137    | 137  |
| з.   | XEEERAT        | 11E  | RETAXEE     | 11E | RETAXEE  |   | 122    | 122    | 122  | 214   | 259    | 259  |
| 4.   | KIEANSU        | L11  | SKIA        | M2  | KNAUTIES |   | 43     | 88     | 88   | 257   | 847    | 347  |
| 5.   | NHEREYT        | 12A  | HYENE       | BK  | HYENE    |   | 44     | 81     | 81   | 301   | 428    | 428  |
| 6.   | RETNRLU        | E7   | PLEURENT    | 9C  | LEURRENT |   | 12     | 61     | 61   | 313   | 489    | 489  |
| 7.   | ECMEBIS        | L11  | SCIE        | 8A  | SMIC     |   | 33     | 39     | 89   | 346   | 528    | 528  |
| 8.   | EEBRDOA        | 10A  | EWE         | 2N  | KWA      |   | 35     | 42     | 42   | 381   | 570    | 570  |
| 9.   | EEBDOBE        | 01   | DAB         | C7  | BILOBEE  |   | 18     | 28     | 28   | 399   | 598    | 598  |
| 10.  | DEUAZSI        | 14B  | USIEZ       | 14B | USHEZ    |   | 80     | 80     | 80   | 479   | 678    | 678  |
| 11.  | DARANOF        | A12  | FORA        | A12 | FARD     |   | 48     | 51     | 51   | 527   | 729    | 729  |
| 12.  | ANOTVCA        | 01   | VACANT      | 01  | VACANT   |   | 36     | 36     | 36   | 563   | 765    | 765  |
| 13.  | OALEVID        | A1   | DEVOILAS    | A1  | OLIVADES |   | 89     | 98     | 98   | 652   | 863    | 863  |
| 14.  | IAHUSSA        | 12K  | HAIS        | L9  | YASSAI   |   | 19     | 49     | 49   | 671   | 912    | 912  |
| 15.  | HUEM?IO        | 2B   | LOUCHE      | 13G | HUMILIE  |   | 20     | 32     | 32   | 691   | 944    | 944  |
| 16.  | OFIOIEP        | N10  | FOIE        | 14I | IF       |   | 26     | 29     | 29   | 717   | 973    | 973  |
| 17.  | OOIEPOM        | 3B   | IMPIE       | 2B  | LIPOME   |   | 16     | 22     | 22   | 733   | 995    | 995  |
| 18.  | <b>OOLLNSO</b> | N13  | SOL         | 4B  | VOLONS   |   | 17     | 18     | 18   | 750   | 1013   | 1013 |
| 19.  | LOQTNEE        | N1.0 | LOGENT      | N10 | LOGENT   |   | 29     | 29     | 29   | 779   | 1042   | 1042 |

La feuille de match affichée par défaut à droite du plateau de jeu, est succincte. Elle donne les informations essentielles de la partie pour chaque tour :

- le tirage,
- le mot principal formé avec les jetons posés (de votre proposition et de la solution retenue),
- la position du premier jeton posé (de votre proposition et de la solution retenue) commençant par une lettre si le mot est horizontal ou un chiffre si le mot est vertical,
- le score obtenu de votre proposition (l'astérisque indique qu'il s'agit d'un top), de la solution retenue et du top,
- le cumul des scores correspondants.

Remarque : si le texte est blanc sur fond noir, celui du fichier RTF associé lors de l'enregistrement de la partie, est noir sur fond blanc.

#### Evolutions :

- Depuis la version 1.6.5 de Duplicata, la feuille de match est plus étroite. Les trois dernières colonnes de cumul ont été supprimées. Cependant les cumuls du dernier tour sont affichées dans la
- barre de statut. Les parties créées avec une version antérieure gardent la feuille de match d'origine.
- Depuis la version 1.6.6 de Duplicata, les nouveaux jetons du tirage apparaissent sont soulignés et non plus en italique (ainsi que sur la feuille de match détaillée en HTML).

| Tour   | Tirage   | Pos  | Proposition | Pos | Solution   | s | core | /Joué | /Top |
|--------|----------|------|-------------|-----|------------|---|------|-------|------|
| 1.     | ASUDXCA  | H7   | AUX         | H5  | AXAS       |   | 24   | 26    | 26   |
| 2.     | UDCEORE  | 8B   | ECROUES     | 8B  | CORDEUSE   |   | 10   | 62    | 62   |
| з.     | HMEVTUL  | D5   | HEURT       | G5  | VELUM      |   | 8    | 31    | 31   |
| 4.     | HTUIMDK  | 91   | HUIT        | C7  | KOT        |   | 20   | 23    | 23   |
| 5.     | HUIMDLO  | 16   | ODE         | 10B | HOU        |   | 24   | 27    | 27   |
| 6.     | IMDLGIE  | 71   | LAME        | 51  | VALIDE     |   | 12   | 20    | 20   |
|        | MGITINS  | L2   | MISENT      | 11D | TIMINGS    |   | 14   | 70    | 70   |
| 8.     | EZNDQEG  | J2   | GENIEZ      | L2  | DEGENEZ    |   | 22   | 56    | 56   |
| 9.     | QMOLSAW  | 31   | WALES       | 31  | WALES      |   | 48   | 48    | 48   |
| 10.    | QMOOAUA  | J12  | SAQUA       | 8M  | 200M       |   | 14   | 42    | 42   |
| 11.    | YREPT?R  | J2   | PAYIEz      | A10 | CRYPTE     |   | 24   | 84    | 84   |
| 12.    | RIUAANN  | 14B  | TRAIN       | 5 E | INVALIDERA |   | 10   | 28    | 28   |
| 13.    | UANSHFE  | E3   | FUIE        | 01  | NEUFS      |   | 7    | 51    | 51   |
| 14.    | ASINUBR  | 4.A  | BRUINA      | 14B | TURBINAS   |   | 26   | 74    | 74   |
| 15.    | AVIABBI  | 4B   | BAVAI       | H10 | ENVASA     |   | 24   | 39    | 39   |
| 16.    | IBIJAAE  | 4 E  | BI          | HI  | BEA        |   | 10   | 30    | 30   |
| 17.    | IIJAQOU  | 2D   | JAQUE       | 2D  | JAQUE      |   | 35   | 35    | 35   |
| Ciamia | ls Score | (Jou | é/Ton :     |     |            |   | 332  | 746   | 746  |

Voici la légende utilisée dans la feuille de match :

| Nature et style | Description                                                                                                    |
|-----------------|----------------------------------------------------------------------------------------------------|
| SCORE           | Vos scores (en gras) : score par tour et cumul de points.                                                                                                    |
| <u>SCORE</u>    | Score (souligné) incluant un bonus de 50 points pour avoir placé les sept jetons sur le plateau de jeu.                                                                                 |
| <u>LETTRE</u>   | Lettre (soulignée) correspondant à un jeton posé sur le plateau de jeu (pour une solution ou une proposition) ou à un nouveau jeton (pour un tirage et à partir de la version 1.6.6).   |
| lettre          | Lettre (en minuscule) attribuée à un jeton joker posé sur le plateau de jeu.                                                                                                    |
| LETTRE          | Lettre (colorée) correspondant à un jeton posé sur une case bonus de la même couleur.                                                                                                   |
| LETTRE          | Lettre ou joker ? (en italique) correspondant à un nouveau jeton du tirage (jusqu'à la version 1.6.5).                                                                                  |
| LETTRE          | Lettre ou joker ? (en majuscule, ni souligné, ni en italique) correspondant au reliquat (pour un tirage) ou existant déjà sur le plateau de jeu (pour une solution ou une proposition). |
| LETTRE          | Lettre substituée à un joker ( <u>parties joker</u> uniquement).                                                                                                    |
| ?               | Jeton du tirage correspondant à un joker.                                                                                                    |

# Feuille de match détaillée en HTML

La feuille de match détaillée est une version enrichie d'informations complémentaires comme :

- le temps de réflexion ainsi que le cumul de la partie,
- le rang de votre proposition par rapport au nombre de solutions trouvées ainsi que le rang moyen et le nombre moyen de solutions dans la partie,

la proportion Score/<u>Top</u> ainsi que la proportion Cumul Score/<u>Top</u> Partie,
le <u>niveau de difficulté</u> calculé à partir du nombre de solutions dépassant la moitié du score du <u>top</u> (voir bulle d'aide dans l'exemple ci-dessous) ainsi que le <u>niveau de difficulté</u> moyen de la partie, Ie nombre de solutions ayant un bonus de 50 points (ainsi que le nombre moyen par tour). Au premier tour, ce nombre est divisé par 14 ce qui correspond au nombre de placements différents pour un mot de sept lettres. Cette particularité est signalée par un astérisque (\*) comme dans l'exemple ci-dessous.

Exemple de feuille de match détaillée :

|     |                 | Pro  | oposition                       | S    | olution jouée          | Sc  | ore | Tour          | Sec | ore Pa | rfie | Tps r | éflexion |         |           |      |            |         |           | Sti   | atistique | :5        |      |              |            |           |       |            |
|-----|-----------------|------|---------------------------------|------|------------------------|-----|-----|---------------|-----|--------|------|-------|----------|---------|-----------|------|------------|---------|-----------|-------|-----------|-----------|------|--------------|------------|-----------|-------|------------|
| Т.  | Tirage          | Por  | Mot                             | Por  | Mot                    | Dur | In  | á Tor         | Dun | Touá   | Tom  | Tour  | Portio   | Powa    | Solution  | Dont | Niveau de  | Rech.   | WB Sol /  |       |           |           | Moye | nnes         |            |           | Score | es/20      |
|     |                 | FOS. | principal                       | FOS. | principal              | FTp | 300 | le 10p        | FTP | Joue   | 100  | Tour  | ranie    | nung    | solutions | B.50 | difficulté | sol.(s) | 10 201.75 | Temps | Rang      | Solutions | B.50 | Niv.de diff. | R sol. (s) | Nb Sol./s | Т.    | <i>P</i> . |
| 1.  | ASUDXCA         | H7   | <u>AUX</u>                      | HS   | AXAS                   | 24  | 2   | 26 /26        | 24  | 26     | /26  | 0:24  | 0:24     | 9ème    | sur 448   |      | *****      | 0,64    | 700       | 0:24  | 9ème      | sur 448   |      | ****         | 0,64       | 700       | 18,5  | 18,5       |
| 2.  | UDC <u>EORE</u> | 8B   | ECROUES                         | 8B   | CORDEUSE               | 10  | É   | <u>52</u> /62 | 34  | 88     | /88  | 1:00  | 1:24     | 245ème  | sur 530   | 1    | *****      | 0,80    | 666       | 0:42  | 117ème    | sur 489   | 0,5  | ****         | 0,72       | 681       | 3,2   | 7,7        |
| 3.  | HMEVTUL         | D5   | <u>HEU</u> R <u>T</u>           | G5   | <u>VEL</u> U <u>M</u>  | 8   | 2   | 31 /31        | 42  | 119    | /119 | 0:35  | 1:59     | 284ème  | sur 526   |      | *****      | 0,83    | 635       | 0:40  | 170ème    | sur 501   | 0,3  | *****        | 0,75       | 664       | 5,2   | 7,1        |
| 4.  | htu <u>imdk</u> | 91   | HUIT                            | C7   | <u>Kot</u>             | 20  | 2   | 23 /23        | 62  | 142    | /142 | 0:28  | 2:27     | 3ème    | sur 100   |      | *****      | 0,78    | 128       | 0:37  | 105ème    | sur 401   | 0,3  | ****         | 0,76       | 527       | 17,4  | 8,7        |
| 5.  | HUIMD <u>LO</u> | 16   | <u>od</u> e                     | 10B  | HOU                    | 24  | 2   | 27 /27        | 86  | 169    | /169 | 1:40  | 4:06     | 3ème    | sur 91    |      | ****       | 0,80    | 114       | 0:49  | 73ème     | sur 339   | 0,2  | ****         | 0,77       | 441       | 17,8  | 10,2       |
| 6.  | IMDL <u>GIE</u> | 71   | LA <u>ME</u>                    | 51   | VALIDE                 | 12  | 2   | 20 /20        | 98  | 189    | /189 | 1:00  | 5:07     | 20ème   | sur 53    |      | ****       | 0,82    | 65        | 0:51  | 70ème     | sur 291   | 0,2  | *****        | 0,78       | 375       | 12,0  | 10,4       |
| 7.  | MGI <u>TINS</u> | L2   | MISENT                          | 11D  | TIMINGS                | 14  | 1   | <u>70</u> /70 | 112 | 259    | /259 | 0:41  | 5:48     | 40ème   | sur 229   | 2    | *****      | 0,91    | 252       | 0:50  | 65ème     | sur 282   | 0,4  | ****         | 0,80       | 355       | 4,0   | 8,6        |
| 8.  | <u>EZNDQEG</u>  | J2   | <u>GENIEZ</u>                   | L2   | <u>degenez</u>         | 22  | 1   | 56 /56        | 134 | 315    | /315 | 0:41  | 6:29     | 33ème   | sur 156   |      | *****      | 0,80    | 195       | 0:49  | 61ème     | sur 266   | 0,4  | ****         | 0,80       | 335       | 7,9   | 8,5        |
| 9.  | Q <u>MOLSAW</u> | зI   | <u>Wal</u> e <u>s</u>           | 31   | <u>Wal</u> e <u>s</u>  | *48 | 4   | 48 /48        | 182 | 363    | /363 | 0:39  | 7:08     | 1e:     | sur 327   |      | *****      | 0,92    | 354       | 0:48  | 55ème     | sur 273   | 0,3  | ****         | 0,81       | 337       | 20,0  | 10,0       |
| 10. | QMO <u>OAUA</u> | J12  | S <u>AQUA</u>                   | 8M   | Z <u>OO</u> M          | 14  | 2   | 42 /42        | 196 | 405    | /405 | 2:52  | 10:00    | 14ème   | sur 134   |      | *****      | 0,78    | 172       | 1:00  | 50ème     | sur 259   | 0,3  | *****        | 0,81       | 321       | 6,7   | 9,7        |
| 11. | <u>YREPT?R</u>  | J2   | <u>P</u> A <u>Y</u> I <u>Ez</u> | A10  | <u>cRYPT</u> E         | 24  | 8   | 34 /84        | 220 | 489    | /489 | 1:15  | 11:15    | 103ème  | sur 2672  |      | ****       | 3,56    | 750       | 1:01  | 86ème     | sur 478   | 0,3  | ****         | 1,06       | 453       | 5,7   | 9,0        |
| 12. | R <u>IUAANN</u> | 14B  | T <u>RAIN</u>                   | 5 E  | INVALIDERA             | 10  | 2   | 28 /28        | 230 | 517    | /517 | 1:36  | 12:51    | 83ème   | sur 491   |      | *****      | 0,86    | 571       | 1:04  | 85ème     | sur 479   | 0,3  | ****         | 1,04       | 461       | 7,1   | 8,9        |
| 13. | UAN <u>SHFE</u> | E3   | <u>FUIE</u>                     | 01   | <u>NEUFS</u>           | 7   | :   | 51 /51        | 237 | 568    | /568 | 1:52  | 14:43    | 447 ème | sur 842   |      | *****      | 1,11    | 759       | 1:08  | 104ème    | sur 507   | 0,2  | *****        | 1,05       | 485       | 2,7   | 8,3        |
| 14. | ASINUBR         | 4Å   | BRUINA                          | 14B  | TURBINAS               | 26  | 2   | 14 174        | 263 | 642    | /642 | 0:42  | 15:25    | 2ème    | sur 1176  | 1    | ****       | 1,45    | 809       | 1:06  | 106ème    | sur 555   | 0,3  | *****        | 1,08       | 516       | 7,0   | 8,2        |
| 15. | <u>AVIAEBI</u>  | 4B   | <u>bavai</u>                    | H10  | <u>enva</u> s <u>a</u> | 24  | 2   | 39 /39        | 287 | 681    | /681 | 0:40  | 16:04    | 18ème   | sur 311   |      | *****      | 0,83    | 376       | 1:04  | 98ème     | sur 539   | 0,3  | ****         | 1,06       | 509       | 12,3  | 8,4        |
| 16. | IBI <u>JAAE</u> | 4E   | BI                              | H1   | BEA                    | 10  | 2   | 30 /30        | 297 | 711    | /711 | 1:45  | 17:49    | 44ème   | sur 205   |      | *****      | 0,81    | 252       | 1:07  | 95ème     | sur 518   | 0,3  | ****         | 1,04       | 497       | 6,7   | 8,4        |
| 17. | IIJA <u>QOU</u> | 2D   | <u>JAQU</u> E                   | 2D   | <u>JAOU</u> E          | *35 | 2   | 35 /35        | 332 | 746    | 1746 | 0:16  | 18:05    | 1e:     | sur 189   |      | *****      | 0,95    | 198       | 1:04  | 86ème     | sur 498   | 0,2  | *****        | 1,04       | 480       | 20,0  | 8,9        |

#### Remarques :

- Reportez-vous aux remarques en bas de la feuille de match détaillée pour plus d'informations et pour le rappel de la légende de la mise en forme donnée précédemment.
- Le format des colones Score Tour et Score Partie peut se paramètrer dans le menu <u>Affichage</u> permettant de choisir entre des pourcentages et des notes sur 20.
   Une option permet d'enregistrer automatiquement ou non cette feuille de match après chaque coup (sans l'afficher).
- La page porte le même nom que celui de la partie en cours si celle-ci a été enregistrée ou chargée (avec l'extension.html à la place de .dup).
  Si la partie en cours n'a pas été enregistrée, la page HTML est générée sous le nom Duplicata.html et se situe dans le dossier du programme Duplicata.
  Attention : Tant que la partie n'est pas enregistrée, la <u>génération automatique de la feuille de match à chaque tour</u> n'est pas effectuée.
- Les informations de <u>miveau de difficulté</u> et le nombre de noutroin automation de <u>miveau de difficulté</u> et le nombre de solutions avant un bonus de 50 points (*B.50*) ne sont pas disponibles pour les parties démarrées avec une version antérieure à la version 1.5 de Duplicata même si la partie est poursuivie avec une version supérieure ou égale à la version 1.5.
- Les informations de temps de calcul des solutions (Rech. sol et Nb Sol/s) ne sont pas affichées si la partie a été commencée avec une version antérieure à la version 1.6 même si la partie est poursuivie avec une version 1.6 ou ultérieure.

Pour éviter d'ouvrir le navigateur à chaque tour afin de visualiser la feuille de match détaillée, procédez comme suit :

- activez l'option <u>Générer automatiquement la Feuille de Match HTML</u>,
  affichez la <u>feuille de match détaillée</u> (Ctrl+D),
- à la fin de chaque tour, rafraîchissez la page HTML de la feuille de match détaillée (F5 ou Ctrl+R).

# Graphe d'évolution

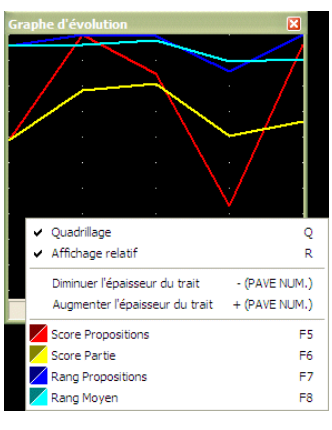

Le graphe d'évolution donne un aperçu de l'évolution de votre partie par rapport aux solutions retenues (rang et score).

Utilisez les paramètres (clic-droit sur le graphe) pour régler l'affichage du graphe :

- le quadrillage sous forme de points (un point verticalement tous les 10 % et horizontalement à chaque tour),
- l'affichage relatif (vos résultats par rapport au top) ou absolu (l'affichage du top est alors en couleur sombre),
- la diminution ou augmentation du trait,
- · l'affichage ou masquage des lignes.

## Situation des jetons

| .égei                      | nde                                            |                                           |                                             |                              | 3-4-                             |                            | 1                                  | unter.                           | . 7                                         |                                 | 1-6                             |                                                                                                    |                                     |                             |                                        |                       | 0       |
|----------------------------|------------------------------------------------|-------------------------------------------|---------------------------------------------|------------------------------|----------------------------------|----------------------------|------------------------------------|----------------------------------|---------------------------------------------|---------------------------------|---------------------------------|----------------------------------------------------------------------------------------------------|-------------------------------------|-----------------------------|----------------------------------------|-----------------------|---------|
| C                          | onso                                           | inne                                      | ac o<br>IS                                  | )                            | Jeit                             | Voye                       | elles                              | rale                             | ι/                                          |                                 | Jeton                           | Joke                                                                                                  | r «                                 | - *                         | e je                                   | u o                   | э       |
| Ordre                      | e de                                           | tira                                      | ige                                         | des                          | s jeto                           | ns                         |                                    |                                  |                                             |                                 |                                 |                                                                                                    |                                     |                             |                                        |                       |         |
|                            |                                                |                                           |                                             |                              |                                  |                            |                                    |                                  |                                             |                                 |                                 |                                                                                                    |                                     |                             |                                        |                       |         |
| USZ                        | ADI                                            | REC                                       | NA                                          | ΤV                           | AOLE                             | VIDIA                      | AS                                 | 101                              | EY.                                         | I                               | IFPE                            |                                                                                                    | LLN                                 | ISO                         | QΠ                                     | NG                    | C J     |
|                            |                                                |                                           |                                             |                              |                                  |                            |                                    |                                  |                                             |                                 |                                 |                                                                                                    |                                     |                             |                                        |                       |         |
|                            |                                                |                                           |                                             |                              |                                  |                            |                                    |                                  |                                             |                                 |                                 |                                                                                                    |                                     |                             |                                        |                       |         |
| litua                      | tion                                           | par                                       | ty                                          | be c                         | se jet                           | on                         |                                    |                                  |                                             |                                 |                                 |                                                                                                    |                                     |                             |                                        |                       |         |
| situa                      | tion<br>Pts                                    | par<br>Rép                                | Dar                                         | be d                         | n jet                            | on                         | Pts                                | Ré                               | par                                         | titic                           | n                               |                                                                                                    | Pts                                 | Ré                          | par                                    | titic                 | n       |
| situa<br>I                 | tion<br>Pts<br>0                               | par<br>Rép<br>2                           | oart<br>0                                   | be d                         | n 2                              | I                          | Pts<br>1                           | Ré<br>8                          | par<br>0                                    | titic                           | n<br>8                          | R                                                                                                    | Pts<br>1                            | Ré<br>6                     | par<br>0                               | titic                 | on<br>e |
| A                          | tion<br>Pts<br>0<br>1                          | par<br>Rép<br>2<br>9                      | o<br>o                                      | be d<br>bitio                | n<br>2<br>9                      | I                          | Pts<br>1<br>8                      | Ré<br>8<br>1                     | par<br>0<br>1                               | titic<br>O                      | 8<br>0                          | R                                                                                                    | Pts<br>1<br>1                       | Ré<br>6                     | par<br>0<br>0                          | titic<br>0            | on<br>e |
| A                          | Pts<br>0<br>1<br>3                             | par<br>Rép<br>2<br>9                      | o<br>o<br>o                                 | itio<br>0<br>0               | n<br>2<br>9<br>2                 | I<br>J<br>K                | Pts<br>1<br>8<br>10                | Rế<br>8<br>1                     | 0<br>1<br>0                                 | titic<br>O<br>O                 | 8<br>0                          | R<br>S<br>T                                                                                           | Pts<br>1<br>1                       | Ré<br>6<br>6                | par<br>0<br>0                          | titic<br>0<br>1       | on      |
| A<br>B<br>C                | Pts<br>0<br>1<br>3                             | par<br>Rép<br>9<br>2<br>2                 | 0<br>0<br>0<br>0                            | oe o                         | n<br>2<br>9<br>2<br>2            | I<br>J<br>K                | Pts<br>1<br>8<br>10                | Ré<br>8<br>1<br>1<br>5           | 0<br>1<br>0<br>0                            | 0<br>0<br>0<br>2                | 8<br>0<br>1<br>3                | R<br>S<br>T<br>U                                                                                      | Pts<br>1<br>1<br>1                  | Ré<br>6<br>6<br>6           | par<br>0<br>0<br>1                     | titic<br>0<br>1<br>0  | on<br>( |
| A<br>B<br>C<br>D           | tion<br>Pts<br>0<br>1<br>3<br>3<br>2           | par<br>Rép<br>2<br>2<br>2<br>3            | 0<br>0<br>0<br>0                            | oe o<br>titio<br>0<br>0<br>0 | n<br>2<br>9<br>2<br>2<br>3       | I<br>J<br>K<br>L           | Pts<br>1<br>8<br>10<br>1<br>2      | Rế<br>1<br>1<br>5<br>3           | 0<br>1<br>0<br>0<br>0                       | 0<br>0<br>2<br>0                | 8 0 1 3 3                       | R<br>S<br>T<br>U                                                                                      | Pts<br>1<br>1<br>1<br>4             | Ré<br>6<br>6<br>6<br>2      | par<br>0<br>0<br>1<br>0<br>0           | 0<br>1<br>0<br>0      | on<br>( |
| A<br>B<br>C<br>D           | tion<br>Pts<br>0<br>1<br>3<br>3<br>2<br>1      | par<br>Rép<br>9<br>2<br>3<br>15           | 0<br>0<br>0<br>0<br>0                       |                              | n<br>2<br>9<br>2<br>2<br>3<br>14 | I<br>J<br>K<br>M<br>N      | Pts<br>1<br>8<br>10<br>1<br>2<br>1 | Ré<br>8<br>1<br>5<br>3           | 0<br>1<br>0<br>0<br>1                       | 0<br>0<br>2<br>0                | 8<br>0<br>1<br>3<br>4           | R 0 7 2 2 2                                                                                           | Pts<br>1<br>1<br>1<br>4<br>10       | Ré<br>6<br>6<br>2           | par<br>0<br>1<br>0<br>0<br>0           | 0<br>1<br>0<br>0<br>0 | on<br>( |
| A<br>B<br>C<br>D<br>F      | tion<br>Pts<br>0<br>1<br>3<br>3<br>2<br>1<br>4 | par<br>Rép<br>2<br>2<br>3<br>15<br>2      | ty/<br>0<br>0<br>0<br>0<br>0<br>0<br>1<br>0 |                              | n<br>2<br>9<br>2<br>3<br>14<br>2 | N<br>N                     | Pts<br>1<br>8<br>10<br>1<br>2<br>1 | Ré<br>8 1 1 5 3 6 6              | 0<br>1<br>0<br>0<br>0<br>1                  | 0<br>0<br>2<br>0<br>1<br>3      | 8013343                         | R<br>S<br>V<br>V<br>V                                                                                 | Pts<br>1<br>1<br>1<br>4<br>10<br>10 | Ré<br>6<br>6<br>6<br>2<br>1 | par<br>0<br>0<br>1<br>0<br>0<br>0<br>0 | 0<br>1<br>0<br>0<br>0 |         |
| A<br>B<br>C<br>D<br>E<br>G | tion<br>Pts<br>0<br>1<br>3<br>2<br>1<br>4<br>2 | par<br>Réf<br>9<br>2<br>3<br>15<br>2<br>2 | ty)<br>0<br>0<br>0<br>0<br>0<br>1<br>0      |                              | n 2<br>9 2<br>2 3<br>14 2<br>1   | I<br>J<br>K<br>M<br>N<br>Q | Pts<br>1<br>10<br>1<br>2<br>1<br>3 | Ré<br>8<br>1<br>5<br>3<br>6<br>2 | par<br>0<br>1<br>0<br>0<br>1<br>0<br>1<br>0 | 0<br>0<br>0<br>2<br>0<br>1<br>3 | 8<br>0<br>1<br>3<br>4<br>3<br>2 | R<br>5<br>7<br>8<br>8<br>8<br>8<br>8<br>8<br>8<br>8<br>8<br>8<br>8<br>8<br>8<br>8<br>8<br>8<br>8<br>8 | Pts<br>1<br>1<br>1<br>4<br>10<br>10 | Ré<br>6<br>6<br>2<br>1<br>1 | par<br>0<br>1<br>0<br>0<br>0<br>0<br>0 |                       |         |

La situation des jetons permet de visualiser l'ordre de tirage des jetons depuis le début de partie ainsi que la situation de chaque lettre et des jokers.

Pour chaque lettre et joker, on donne le nombre déjà placés sur le plateau de jeu (en rouge), le nombre sur le chevalet (en orange) et le nombre encore dans le sac (en vert). Le nombre affiché à droite de la légende des couleurs de jetons (vert, orange, rouge) est le nombre total de jetons correspondant.

#### Records

En cours de partie, il arrive qu'une fenêtre surgisse dans le coin supérieur gauche du plateau de jeu. Elle apparaît lorsque des records sont battus :

| (* 1 × 1                                              | Not                                              | iveau(x)                                  | record(s)                               |                          |                        |
|-------------------------------------------------------|--------------------------------------------------|-------------------------------------------|-----------------------------------------|--------------------------|------------------------|
| Taille de mot fo<br>Niveau de diffi<br>Nombre de solo | ormé (Proposi<br>culté de tour<br>utions de tour | tion) : 8 let<br>min : 4,76/<br>min : 285 | tres (avec<br>10 (10,189<br>solution(s) | le mot PAG<br>6 des sol. | SAYERA)<br>>= 50% Top) |

Voici tous les records pris en compte :

| Natura              | Source                | Gér        | iérale     | Prop | osition | 1    | <u>`op</u> |
|---------------------|-----------------------|------------|------------|------|---------|------|------------|
| Nature              | Niveau                | Tour       | Partie     | Tour | Partie  | Tour | Partie     |
| Score               |                       | -          | -          | Max  | Max     | Max  | Max        |
| Nb Bonus 5          | 60                    | -          | -          | -    | Max     | -    | Max        |
| Taille de me        | ot formé              | -          | -          | Max  | -       | Max  | -          |
| <u>Niv.de diff.</u> |                       | Min<br>Max | Min<br>Max | -    | -       | -    | -          |
| Rapport Nb          | Sol./Rang             | -          | -          | Max  | Max     | -    | -          |
| Nb solution         | s                     | Min<br>Max | Min<br>Max | -    | -       | -    | -          |
| Nb sol. ave         | c bonus               | Max        | Max        | -    | -       | -    | -          |
| Rapport Sco         | ore/ <u>Top</u>       | -          | -          | -    | Max     | -    | -          |
| Nombre de           | <u>tops</u> trouvés   | -          | -          | -    | Max     | -    | -          |
| Tps de calc         | . des sol.            | Min<br>Max | Min<br>Max | -    | -       | -    | -          |
| Nb sol. trou        | Nb sol. trouvées / s. |            |            | -    | -       | -    | -          |

Les scores au niveau de la partie sont des moyennes. Vous pouvez consulter tous les records en allant au menu Affichage et en choisissant la rubrique Records (HTML) ou en utilisant le raccourci clavier Ctrl+C. Une page HTML s'affiche avec les informations sur tous les records. Pour chaque record, les informations suivantes sont affichées :

• en gras, la valeur du record (et éventuellement l'unité associée),

- une information supplémentaire entre parenthèses le cas échéant, *en italique*, le nom de la partie enregistrée (si la partie n'est pas encore enregistrée, [Sans Nom] est affiché), *en italique*, le tour de jeu (sauf pour les records de parties, les moyennes),
  enfin, la date et l'heure auxquelles le record a été battu.

Exemple de tableau des records :

|                       | Source |                                                                                            | Générale                                                                              |                                                                                        |                                                                                              | Proposition                                                                                  |                                                                            |                                                                                                 | Тор                                                           |                                                                           |
|-----------------------|--------|--------------------------------------------------------------------------------------------|---------------------------------------------------------------------------------------|----------------------------------------------------------------------------------------|----------------------------------------------------------------------------------------------|----------------------------------------------------------------------------------------------|----------------------------------------------------------------------------|-------------------------------------------------------------------------------------------------|---------------------------------------------------------------|---------------------------------------------------------------------------|
| Nature                | Niveau | Tour                                                                                       | Partie Standard                                                                       | Partie Joker                                                                           | Tour                                                                                         | Partie Standard                                                                              | Partie Joker                                                               | Tour                                                                                            | Partie Standard                                               | Partie Joker                                                              |
| Score                 |        | -                                                                                          | -                                                                                     | -                                                                                      | 137 peinds<br>(wec <u>PuVANTES</u> en 15B)<br>Idaniras? : Tour 5<br>18/08/2010 21:44:40      | <b>768 poinds</b><br>Bilodees /<br>05/05/2010 09:18:35                                       | 876 points<br>(soit 48.7 pts partour)<br>Fouiner /<br>26/09/2010 17:21:49  | 176 points<br>(wec <u>TELEV</u> ISe en 08)<br><i>Télévise! : Tour 11</i><br>08/05/2010 09:59:00 | 1187 points<br>Achetes /<br>06/05/2010 20:30:16               | 1205 points<br>(soit 63,4 pts partour)<br>Danseur?<br>25/09/2010 10:28:56 |
| Nh Bonus 50           |        | -                                                                                          | -                                                                                     | -                                                                                      |                                                                                              | 6<br>(sur 9, avec 435 pts sur 784)<br><i>Acketes  </i><br>06/05/2010 20:30:16                | 8<br>(sur 11, avec 636 pts sur 885)<br>Fouiner /<br>26/09/2010 17:16:40    | -                                                                                               | 9<br>(wec 784 pts)<br><i>Acketes /</i><br>06/05/2010 20:30:16 | 11<br>(wec 885 pts)<br>Fouiner /<br>26/09/2010 17:16:40                   |
| Taille demotform      | é      | -                                                                                          | -                                                                                     | -                                                                                      | 10 leitres<br>(avec le mot DETALERAIT)<br><i>Redorées / : Tour 14</i><br>29/08/2010 21:21:09 | -                                                                                            | -                                                                          | 10 lettres<br>(wec le not REMAILLAIT)<br>Bmaillai / : Tour 19<br>13/05/2010 19:08:42            | -                                                             | -                                                                         |
| Niv de diff.          | lin*   | 0,52/10 (*****<br>(77.78%des sol.>= 50%Top)<br>Enfermés / : Tour 20<br>04/05/2010 13:23:46 | 4,74/10 *****<br>(10,28%-des sol.>= 50% Top)<br>Jupons<br>01/10/2010 21:54:27         | 7,12/10 ######<br>(2,77%des sol.>= 50%Top)<br>Cabrera/<br>09/08/2010 20:35:01          | -                                                                                            | -                                                                                            | -                                                                          | -                                                                                               | -                                                             | -                                                                         |
|                       | Max    | 9,97/10 ****<br>(0.02%des sol.>= 50%Top)<br>VIAGeRSI 56 : Tour 7<br>08/08/2010 11:50:59    | 8,23/10 ☆☆☆☆☆<br>(1,26%des sol.>= 50%Top)<br><i>Bufermes /</i><br>04/05/2010 13:24:00 | 8,63/10 ☆#☆☆☆<br>(0,88%des sol.>= 50%Top)<br>Fouiner/<br>26/09/2010 17:16:40           | -                                                                                            | -                                                                                            | -                                                                          | -                                                                                               | -                                                             | -                                                                         |
| Rapport Nb Sol /Rang  |        | -                                                                                          | -                                                                                     |                                                                                        | 258258,00<br>(ler sur 258258)<br><i>Tour 1</i><br>07/05/2010 11:41:41                        | 101,09<br>(20ème sur 2021)<br>IVaduite/<br>18/05/2010 12:42:14                               | 39,96<br>(195ème sur 7793)<br>Fouiner/<br>26/09/2010 17:21:49              |                                                                                                 | -                                                             |                                                                           |
|                       | }tin*  | 1 solution(s)<br>Byilera! : Tour 21<br>06/05/2010 17:25:57                                 | 401 solutions<br>(8830 solutions sur 22 tours)<br>Juyons<br>01/10/2010 21:54:27       | 2788 solutions<br>(52971 solutions sur 19 tours)<br>Jouerons?<br>30/08/2010 22:07:11   | -                                                                                            | -                                                                                            | -                                                                          | -                                                                                               | -                                                             | -                                                                         |
| ND SOLUTIONS          | Max    | 258258 solutions<br><i>Tour 1</i><br>07/05/2010 11:41:41                                   | 3251 solutions<br>(65012 solutions sur 20 tours)<br>Exfermes /<br>04/05/2010 13:24:00 | 11584 solutions<br>(243265 solutions sur 21 tours)<br>Viewnes/<br>10/08/2010 21:36:56  | -                                                                                            | -                                                                                            |                                                                            | -                                                                                               | -                                                             |                                                                           |
| Nb sol. avec borous   |        | <b>637 berras</b><br>Gérerai! : Tour 4<br>19/09/2010 21:01:12                              | <b>13,85 homus</b><br>Achetes /<br>06/05/2010 20:30:16                                | 20,05 horus<br>(421 horus sur 21 tours)<br>Viewnes /<br>10/08/2010 21:36:56            | -                                                                                            | -                                                                                            | -                                                                          | -                                                                                               | -                                                             | -                                                                         |
| Rapport Score/Top     |        | -                                                                                          | -                                                                                     | -                                                                                      | -                                                                                            | <b>15,39/20</b><br>(531 pts surun top de 690)<br><i>Jupons</i><br>01/10/2010 21:54:27        | 14,86/20<br>(876 pts suruntop de 1179)<br>Fouiner/<br>26/09/2010 17:21:49  | -                                                                                               | -                                                             | -                                                                         |
| Nh tops trouvés       |        | -                                                                                          | -                                                                                     |                                                                                        | -                                                                                            | <b>39,13</b> %<br>(soit 9 top [s] sur 23 tours)<br><i>hddekouis</i> /<br>18/05/2010 22:01:04 | 27,78 %<br>(soit 5 top[s] sur 18 tours)<br>Fourner/<br>26/09/2010 17:16:40 |                                                                                                 | -                                                             |                                                                           |
|                       | 16n*   | 0,01 seconde(s)<br>Fosiner / : Tour 18<br>26/09/2010 18:15:41                              | 0,30 seconde(s)<br>(6,56 sec. sur 22 tours)<br>Jupons<br>01/10/2010 21:54:27          | 2,70 seconde(s)<br>(48,61 sec. sur 18 tours)<br>Fouiner/<br>26/09/2010 18:28:52        | -                                                                                            | -                                                                                            |                                                                            | -                                                                                               | -                                                             |                                                                           |
| ips de calc. des sol. | Max    | 7,16 secondes<br>Fouiner / : Tour 9<br>26/09/2010 17:14:11                                 | 0,32 secondes<br>(7,88 sec. sur 25 tours)<br><i>Userais</i> ?<br>03/10/2010 09:40:59  | 3,56 secondes<br>(71,16 sec. sur 20 tours)<br>Barkhane/<br>26/09/2010 16:17:12         | -                                                                                            | -                                                                                            | -                                                                          | -                                                                                               | -                                                             | -                                                                         |
| Nb sol. trouvées / s. | htin*  | 177 sobnitons<br>Barkkane/ : Tour 20<br>26/09/2010 15:41:48                                | 1346 solutions<br>(8830 solutions en 6,56 sec.)<br>Jupons<br>01/10/2010 21:54:27      | 2556 solutions<br>(181885 solutions en 71,16 sec.)<br>Barkhane/<br>25/09/2010 11:13:05 | -                                                                                            | -                                                                                            |                                                                            | -                                                                                               | -                                                             |                                                                           |
|                       | Max    | 24561 solutions<br>Fourner / : Tour 1<br>26/09/2010 17:14:11                               | 1720 solutions<br>(13553 solutions en 7,88 sec.)<br>Userais?<br>03/10/2010 09:40:59   | 2886 solutions<br>(140276 solutions en 48,61 sec.)<br>Fouiner?<br>26/09/2010 18:43:48  | -                                                                                            | -                                                                                            |                                                                            | -                                                                                               | -                                                             |                                                                           |

## Remarques :

- Il est possible de ne plus voir les fenêtres surgissantes en décochant l'option Affichage | Nouveaux records ou en utilisant le raccourci clavier Ctrl+X. Pour revoir à nouveaux les records en En post de la plas de la plas de la
- La page HTML des records est mise à jour automatiquement à la fermeture de la fenêtre surgissante des nouveaux records.
- Les records de parties non standard apparaissent en couleur (vert pour les parties joker).
  Les records au niveau tour sont communs à tous les types de partie. La couleur du texte du record renseigne sur le type de partie.
- Si <u>un trage est proposé</u> lors d'un tour, aucun record pour ce tour et pour cette partie n'est enregistré.
  Si une partie se termine alors que son nom est déjà dans la <u>liste des parties jouées</u>, les records au niveau partie **ne sont pas enregistrés**.

# Parties jouées

|                                   |                 | Data 77             | a     | n       |        | Sco                          | re   |      |      |           |          | loyenne     |              |          |
|-----------------------------------|-----------------|---------------------|-------|---------|--------|------------------------------|------|------|------|-----------|----------|-------------|--------------|----------|
| 20-                               | 21078           | Late neure          | Coups | Kenquar | 2 emps | Proposé                      | Joue | Top  | Rang | Solutions | Bonus 50 | Mv.de diff. | Reck.Sol.(3) | ið Solls |
| 1.                                | Bilobées!       | 03/05/2010 16:22:19 | 20    | Q       | 29:17  | 788 ( <mark>15,0/2</mark> 0) | 1051 | 1051 | 58   | sur 1338  |          | ****        |              |          |
| 2.                                | Ampoulée!       | 03/05/2010 17:16:03 | 20    | GDN     | 35:53  | 770 (15,3/20)                | 1004 | 1004 | 23   | sur 1137  |          | ****        |              |          |
| 3.                                | (re)jugeat.!!!  | 04/05/2010 13:24:00 | 23    |         | 26:52  | 601 ( <mark>12,2/2</mark> 0) | 987  | 987  | 94   | sur 947   |          | ***         |              |          |
| 4.                                | Myrtilles       | 04/05/2010 18:14:51 | 23    |         | 24:26  | 574 (10,3/20)                | 1113 | 1113 | 89   | sur 1102* |          | ****        |              |          |
| 5.                                | EsSAYA          | 04/05/2010 21:22:16 | 20    | TVPNPT  | 25:29  | 508 (11,7/20)                | 868  | 868  | 45   | sur 831*  |          | ****        |              |          |
| 6.                                | Youtsai         | 05/05/2010 09:50:26 | 22    | RQW     | 24:44  | 509 (11,6/20)                | 875  | 875  | 79   | sur 1223* |          | ****        |              |          |
| 1.                                | Elogieux!       | 05/05/2010 15:49:32 | 22    | w       | 28:42  | 536 (10,2/20)                | 1055 | 1055 | 51   | sur 945*  |          | ****        |              |          |
| 8.                                | Flyer!          | 05/05/2010 20:55:04 | 21    |         | 19:21  | 535 ( <mark>10,8/20</mark> ) | 992  | 992  | 140  | sur 1423* |          | ****        |              |          |
| 9.                                | Jumpais!        | 05/05/2010 23:16:32 | 21    | DEWTH   | 27:03  | 414 (9,8/20)                 | 842  | 842  | 387  | sur 2632* |          | ****        |              |          |
| 10.                               | Enprunt!        | 06/05/2010 09:43:20 | 23    |         | 38:27  | 543 (10,5/20)                | 1039 | 1039 | 112  | sur 1566* | 3,5      | ****        |              |          |
| 11.                               | Filiale!        | 06/05/2010 15:23:19 | 21    | 19643   | 32:55  | 551 ( <mark>12,8/2</mark> 0) | 858  | 858  | 51   | sur 1024* | 6,9      | ****        |              |          |
| 12.                               | Epilera!        | 06/05/2010 17:25:58 | 21    |         | 35:09  | 776 (13,9/20)                | 1120 | 1120 | 128  | sur 1673* | 12,6     | ****        |              |          |
| 13.                               | Retapiez!       | 06/05/2010 18:09:26 | 21    | NNLNTRS | 21:52  | 481 (12,1/20)                | 792  | 792  | 38   | sur 829*  | کہ0      | ****        |              |          |
| 14.                               | Achetés!        | 06/05/2010 20:30:16 | 20    | PRCR    | 28:29  | 778 (13,1/20)                | 1187 | 1187 | 48   | sur 1987* | 13,9     | ***         |              |          |
| 15.                               | Devancera!      | 07/05/2010 08:46:53 | 23    |         | 36:12  | 438 (10,3/20)                | 847  | 847  | 59   | sur 748*  | 0,3      | ****        |              |          |
| 16.                               | Enfermés!       | 07/05/2010 09:07:56 | 20    |         | 19:57  | 539 (11,2/20)                | 960  | 960  | 173  | sur 3250* | 0,3      | ****        |              |          |
| 17.                               | Utilisée!       | 07/05/2010 12:47:28 | 24    |         | 12:10  | 500 (11,8/20)                | 844  | 844  | 75   | sur 591*  | 1,5      | ****        |              |          |
| 18                                | Profanat!       | 07/05/2010 15:06:24 | 20    | NNGNOTO | 17:04  | 459 (11,4/20)                | 804  | 804  | 87   | sur 802*  | 1,8      | ****        |              |          |
| 19.                               | Seconée!        | 07/05/2010 15:56:03 | 20    | TLFNNN  | 24:03  | 469 (10,2/20)                | 917  | 917  | 76   | sur 612*  | \$0      | ***         |              |          |
| 20.                               | Bétornes!       | 07/05/2010 23:02:25 | 23    |         | 20:33  | 515 (10,6/20)                | 970  | 970  | 97   | sur 908*  | \$1      | *****       |              |          |
| 21.                               | Moineau!        | 07/05/2010 23:04:48 | 26    | Q       | 25:03  | 505 (11,3/20)                | 893  | 893  | 185  | sur 992*  | و0       | ****        |              |          |
| 22.                               | Tissure!        | 08/05/2010 09:16:03 | 25    | LLR     | 41:12  | 521 (13,1/20)                | 796  | 796  | 49   | sur 693*  | کړ0      | ****        |              |          |
| 23.                               | Tolards!        | 17/05/2010 09:45:06 | 23    | P       | 37:28  | 740 (14,4/20)                | 1025 | 1025 | 42   | sur 773   | 2,2      | ***         |              |          |
| 24.                               | Patience!       | 17/05/2010 20:14:57 | 22    | DD      | 38:28  | 703 ( <mark>13,9/2</mark> 0) | 1015 | 1015 | 55   | sur 1600  | 3,6      | *****       |              |          |
| 25                                | Traduite!       | 18/05/2010 12:42:14 | 17    | LVMG    | 32:36  | 729 (14,3/20)                | 1017 | 1017 | 20   | sur 2022  | 13,1     | ****        |              |          |
| 26                                | Méchouis!       | 18/05/2010 22:01:04 | 23    |         | 40:50  | 733 (15,1/20)                | 972  | 972  | 19   | sur 489   | 0,7      | ****        |              |          |
| 27.                               | Muselet!        | 21/05/2010 12:51:39 | 20    | NOBBR   | 28:19  | 578 (13,3/20)                | 871  | 871  | 59   | sur 1176  | 1,4      | ****        |              |          |
| 28.                               | Dessoule!       | 21/05/2010 21:35:37 | 22    |         | 37:07  | 573 (11,2/20)                | 1026 | 1026 | 44   | sur 806   | 6,0      | *****       |              |          |
| 29.                               | AMUSANTe!       | 08/08/2010 16:04:26 | 18    | u       | 12:44  | 617 (11,6/20)                | 1065 | 1065 | 1356 | sur 16576 | 25,7     | ****        |              |          |
| 30.                               | PLACERAS!       | 08/08/2010 17:20:47 | 18    | ٥       | 17:04  | 394 ( <mark>6,9/2</mark> 0)  | 1147 | 1147 | 589  | sur 3709  | 5,2      | ****        |              |          |
| 31.                               | Cabrera!        | 09/08/2010 20:35:01 | 22    | LL      | 15:57  | 555 ( <mark>9,8/2</mark> 0)  | 1135 | 1135 | 382  | sur 4188  | 8,2      | ****        |              |          |
| 32.                               | PLACERAS        | 09/08/2010 20:36:19 | 19    |         | 17:11  | 397 ( <mark>6,9/2</mark> 0)  | 1159 | 1159 | 646  | sur 3515  | 4.9      | *****       |              |          |
| 33                                | Viermes!        | 10/08/2010 21:36:56 | 21    |         | 36:39  | 605 ( <mark>10,8/20</mark> ) | 1121 | 1121 | 477  | sur 11584 | 20,0     | ****        |              |          |
| 34.                               | Awerses!        | 28/08/2010 10:49:37 | 21    | P       | 28:38  | 625 (11,0/20)                | 1135 | 1135 | 188  | sur 3606  | 3,5      | ****        |              |          |
| 35.                               | Redorées!       | 29/08/2010 21:19:12 | 18    | L       | 31:35  | 613 (10,4/20)                | 1183 | 1183 | 744  | sur 11357 | 19,5     | ***         |              |          |
| 36.                               | Jouerons!       | 30/08/2010 22:07:11 | 19    |         | 31:52  | 625 (11,0/20)                | 1135 | 1135 | 161  | sur 2788  | کړک      | ****        |              |          |
| 37.                               | Danseur!        | 25/09/2010 10:28:56 | 19    |         | 25:31  | 602 (10,0/20)                | 1205 | 1205 | 263  | sur 5641  | 10,8     | ****        |              |          |
| 38.                               | Barkhane!       | 26/09/2010 16:17:47 | 20    |         | 20:06  | 475 (9,4/20)                 | 1011 | 1011 | 596  | sur 9088  | 9,0      | ****        | 3,56         | 2556     |
| 39.                               | Fouiner!        | 26/09/2010 17:21:49 | 18    | TPVLM   | 30:13  | 876 (14,9/20)                | 1179 | 1179 | 195  | sur 7793  | 14,8     | ****        | 2,70         | 2886     |
| Mo                                | verne des parti | es de type Standard | 22    |         | 28:55  | 584 (12,2/20)                | 955  | 955  | 87   | sur 1218  | 3,3      | *****       |              |          |
| Moyenne des parties de type Joker |                 |                     | 19    |         | 24:19  | 580 (10,2/20)                | 1134 | 1134 | 573  | sur 7258  | 11,4     | ****        | 3,13         | 2698     |

Lorsque vous allez au menu Affichage et que vous choisissez Parties jouées (ou que vous appuyez sur Ctrl+U), une page HTML s'affiche avec les informations sur les parties jouées que vous avez terminées. La liste est triée par ordre chronologique avec une ligne par partie qui contient :

- le nom de la partie (si la partie n'a pas été enregistrée, [Sans Nom] est affiché),
  \* la date et l'heure auxquelles la partie s'est terminée,
- le nombre de coups (tours de jeu),
- le <u>reliquat</u> (le cas échéant),
  la durée de la partie (temps de réflexion),
- les scores (coups proposés par le joueur, coups joués et tops),
- le nombre de solutions,
- le rang et le nombre de solutions moyens,
- \* le nombre moyen par tour de solutions possibles ayant un bonus de 50 points,
- \* le nombre moyen par tour de solutions possibles ayant un contra de 50 points,
  \* le <u>niveau de difficulté</u>. L'astérisque à droite du nombre de solutions, indique les niveaux de difficultés pondérés avec le nombre de solutions (parties terminées avec une version 1.5 de *Duplicata*) et non le score top (parties terminées avec une version 1.5.1 ou ultérieure),
- \*\* le temps de calcul moyen de toutes les solutions (en secondes),
- \*\* le nombre moyen de solutions trouvées en une seconde.

(\*) Pour les parties **démarrées** avec une version supérieure ou égale à la version 1.5. (\*\*) Pour les parties **démarrées** avec une version supérieure ou égale à la version 1.6.

Attention : la liste ne peut pas contenir deux fois le même nom de partie. Si une partie se termine alors que son nom est déjà dans la liste des parties jouées, les records au niveau partie ne sont pas enregistrés

# Informations de versions

| Aide                  | F1          |
|-----------------------|-------------|
| À propos              | Maj+Ctrl+F1 |
| Informations internes | Maj+F1      |

Les informations de versions sont accessibles dans le menu ? dans ces deux rubriques :

- lorsque vous choisissez la rubrique À propos... (ou combinaison de touches Maj+Ctrl+F1), vous avez la version actuelle de Duplicata ;
  lorsque vous choisissez la rubrique Informations internes (ou combinaison de touches Maj+F1), vous avez toutes les informations de versions, aussi bien au niveau de la partie courante qu'au niveau de Duplicata) :

|     | interes of                                                                 |
|-----|----------------------------------------------------------------------------|
| (i) | Partie                                                                     |
|     | · Nom : Achetés!.                                                          |
|     | · Numéro : 45.                                                             |
|     | <ul> <li>Version du format de fichier de partie : 150.</li> </ul>          |
|     | • Type de partie : Standard.                                               |
|     | <ul> <li>Temps de réflexion : Normal (3').</li> </ul>                      |
|     | Duplicata                                                                  |
|     | ' Version : 1.5.6.91                                                       |
|     | · Prochain nº de partie : 73.                                              |
|     | <ul> <li>Version courante du format de fichier de partie : 156.</li> </ul> |
|     | · Type de partie : Joker.                                                  |
|     | <sup>1</sup> Temps de réflexion : Semi-Rapide (2').                        |
|     |                                                                            |
|     | OK                                                                         |

# 🌃 Défis

Voici quelques idées de défis à relever avec Duplicata. Ils sont pris automatiquement en compte sans aucun paramétrage préalable. Pour avoir la liste des défis relevés, il faut aller au menu Affichage / Liste des défis relevés (HTML) et choisir la rubrique correspondant au défi souhaité.

# Former un mot de quinze lettres avec le moins de jetons possible

Prenez un mot de quinze lettres parmi cette <u>liste</u> triée par ordre décroissant de la valeur des lettres puis par ordre alphabétique. Attention, certains mots nécessitent l'utilisation de jokers.
Jouez une partie, <u>en choisissant vous-même le tirage</u> et <u>en plaçant votre proposition</u>, dans le but de former le mot de quinze lettres en utilisant le moins de jetons possible.

Pour un mot de quinze choisi, il faut donc trouver la meilleure suite de coups de le former sur le plateau de jeu en utilisant le moins de jetons possible. En cas d'égalité, on retient dans cet ordre :

- · la suite utilisant le moins de coups,
- I a suite trapportant le meilleur score du coup de la formation du mot de quinze lettres,
  I a suite rapportant le meilleur cumul du score de tous les coups.

Voici quelques exemples :

• Exemple n°1 avec le dernier mot du dictionnaire et 23 jetons ajoutés aux quinze du mot à placer, 11 coups, un score de 106 points et un cumul de 91+106=197 points :

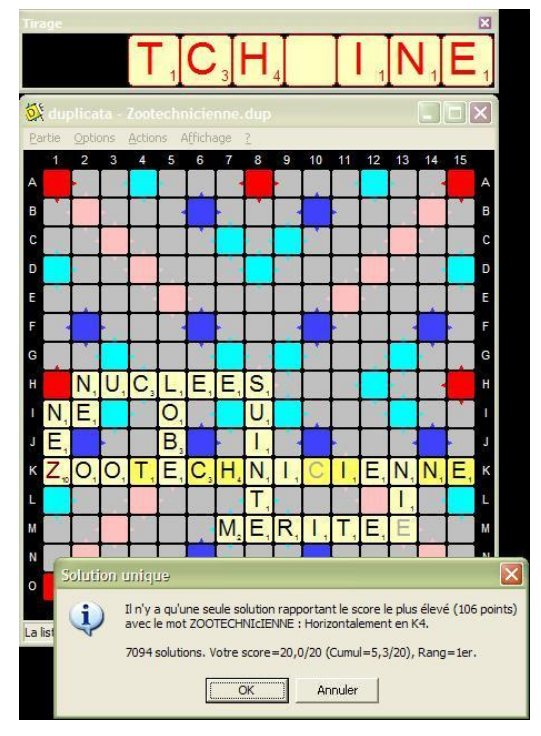

• Exemple n°2 avec le neuvième mot de la liste, 17 jetons ajoutés, 11 coups, un score de 159 points et un cumul de 65+159=224 points :

|   | 1   | 2                  | 3  | 4              | 5   | 6     | 7       | 8          | 9       | 10   | 11     | 12     | 13 | 14             | 15   |   |                                               |                         |        |         | ×        |          |          |            |
|---|-----|--------------------|----|----------------|-----|-------|---------|------------|---------|------|--------|--------|----|----------------|------|---|-----------------------------------------------|-------------------------|--------|---------|----------|----------|----------|------------|
| A |     |                    | _  |                |     |       |         |            | Ŀ       | Ι.   |        |        | _  |                |      | A | YH                                            | IQUS                    | SIF    | 17      |          |          |          |            |
| в |     |                    | P  |                |     |       |         |            |         |      |        |        |    |                |      |   |                                               |                         |        |         |          |          |          |            |
| с |     | c realized e match |    |                |     |       |         |            |         |      |        |        |    |                |      |   |                                               |                         |        |         |          |          |          |            |
| D |     |                    |    | 4              | , · | otre  | propo   | osition    | rapp    | orte | 159 pc | oints. |    |                |      | D | Tour Tirage Pos Proposition                   | Pos Solution            | Score/ | Joué/   | Top      | Cumul,   | /Joué    | /Top       |
| E |     |                    |    |                |     | ſ     | (······ | OK         |         |      |        |        |    |                |      | E | 1. TOPERAO H3 TOPERA                          | H3 TOPERA               | 18     | 18      | 22       | 18       | 18       | 22         |
| F | 100 |                    |    | _              |     | -     | ·       |            | ······· |      | _      |        | Г  |                | N.V. | F | 2. OPAIENT H9 TOPERAIENT<br>3. OPAXULS 31 TOP | H9 TOPERAIENT<br>31 TOP | 13     | 13<br>6 | 78<br>35 | 31<br>37 | 31<br>37 | 100<br>135 |
| G |     |                    |    |                |     |       |         |            |         |      |        |        |    |                |      | G | 4. OTUEEAS J4 POT                             | J4 POT                  | 5      |         | 70       | 42       | 42       | 205        |
|   | 10  | 10.07              |    |                | _   | 10.02 |         |            |         | -    |        |        |    | 20 D)<br>20 D) |      |   | 5. UEEASTI 71 RUE                             | 7I RUE                  | 4      | 4       | 61       | 46       | 46       | 266        |
| Н |     |                    | Τ. | 0              | P.  | E,    | IR,     | A.         | Ι.      | IE,  | IN,    | T.     |    | 0.6            |      | H | 6. EASTIFE 101 ETA                            | 101 ETA                 | 5      | 5       | 71       | 51       | 51       | 337        |
|   | T.  | •                  | 0  | and the second |     |       | 1.1     | -          |         | -    |        | -      | -  | Q 02           |      |   | 7. ESIFBEN 121 TES                            | 12I TES                 | 3      | 3       | 35       | 54       | 54       | 372        |
| 1 | Ι,  | Α,                 | 0  | 1              |     | 14    | U,      | <b>•</b> • |         | Ι.   |        | E.     |    | 14             |      | I | 8. IFBEWLX J13 SI                             | 13J I                   | 2      | 2       | 44       | 56       | 56       | 416        |
|   |     | V                  | D  | 0              | T   | LT.   | E       | 0          | 11      | Δ    | C      | C      | 1  | E              | 7    |   | 9. TAEHYHQ I1 TAO                             | I1 TAO                  | 3      | 3       | 27       | 59       | 59       | 443        |
| 7 |     | 1 <sub>10</sub>    | ٢, | U,             | 1,  | п,    | , ⊏,    | Q.         | υ,      | Α,   | 5      | 5      | 1, | Ε,             | 4 10 | 3 | 10. EHYHQUR 1J THE                            | 1J THE                  | 6      |         | 36       | 65       | 65       | 479        |
| к | E,  |                    |    |                |     |       |         |            |         |      |        |        |    |                |      | к |                                               |                         |        |         |          |          |          |            |

• Exemple n°3 avec le huitième mot de la liste, 12 jetons ajoutés, 9 coups, un score de 127 points et un cumul de 53+127=180 points :

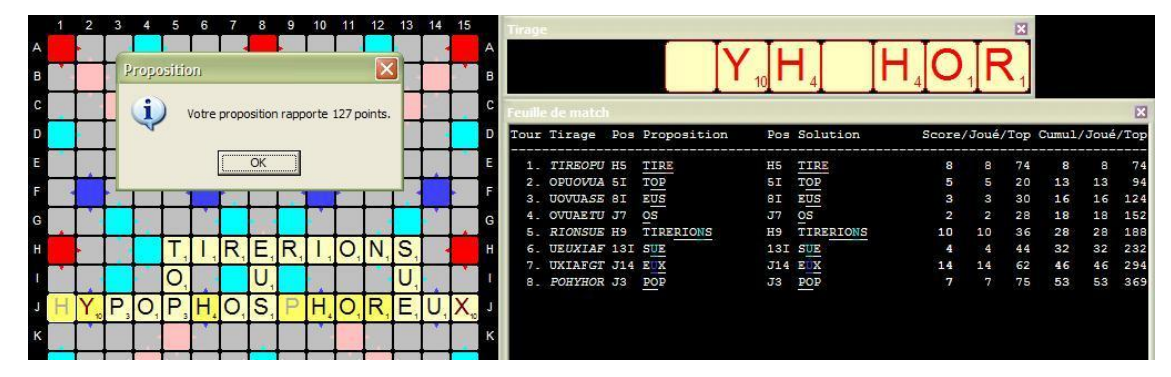

• Exemple n°4 avec le septième mot de la liste et aucun jeton ajouté, 3 coups, un score de 500 points et un cumul de 70+500=570 points :

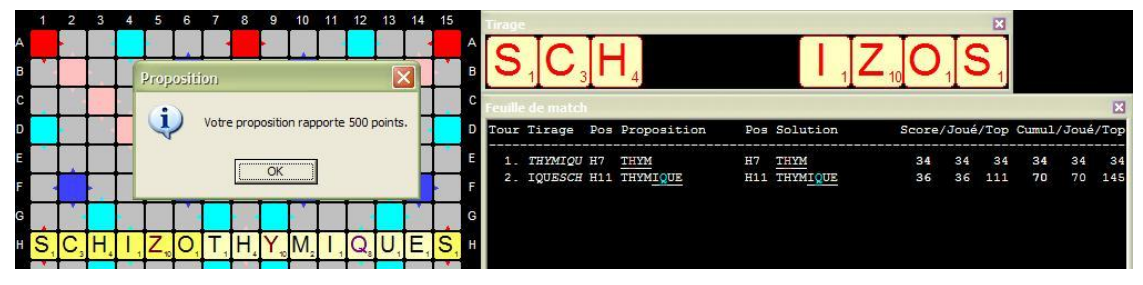

Si un défi a été relevé ou battu, une boîte de dialogue vous l'indique juste après avoir <u>placé</u> le mot de quinze lettres :

| Défi du mot de 15 lettres à former avec le moins de jetons possible 🚺            | < |
|----------------------------------------------------------------------------------|---|
| Nouveau défi (n°7 avec le mot SCHIZOTHYMIQUES à 49 points) :                     |   |
| en 0+15 jetons et 2+1 coups donnant 500 points et un cumul de 70+500=570 points. |   |
| OK ]                                                                             |   |

Attention : si la pose du mot de quinze lettres fait partie des tops, il ne faut pas le poser à partir du choix du top et choisir...

- le bouton dans le cas où il y a plusieurs tops
  le bouton Annuler dans le cas où il n'y a qu'un seul top

puis proposer vous-même la pose sinon le défi n'est pas pris en compte.

La liste des défis relevés ou battus est accessible au menu Affichage | Liste des défis relevés (HTML) :

|    | Défi            |        | Performance |        |       |        |                     |                  |  |  |  |
|----|-----------------|--------|-------------|--------|-------|--------|---------------------|------------------|--|--|--|
| Nº | Mot             | Valeur | Jetons*     | Coups* | Score | Cumul* | Date/Heure          | Nom de partie    |  |  |  |
| 1  | PSYCHOPHYSIQUES | 52     | 3           | 3      | 455   | 94     | 25/05/2010 13:24:30 | Psychophysiques  |  |  |  |
| 2  | OXYACETYLENIQUE | 51     | 0           | 2      | 123   | 181    | 25/05/2010 09:47:33 | Oxyacétylénique* |  |  |  |
| 3  | PHENYLPYRUVIQUE | 50     | 4           | 4      | 123   | 175    | 25/05/2010 15:34:00 | Phénylpyruvique  |  |  |  |
| 4  | DESHYPOTHEQUIEZ | 49     | 6           | 6      | 147   | 189    | 25/05/2010 13:15:44 | Deshypothéquiez  |  |  |  |
| 5  | HYPOGLYCEMIQUES | 49     | 4           | 5      | 360   | 125    | 25/05/2010 17:07:37 | Hypoglycémiques  |  |  |  |
| 6  | PSYCHANALYSEREZ | 49     | 0           | 2      | 428   | 101    | 25/05/2010 17:13:46 | Psychanalyserez  |  |  |  |
| 7  | SCHIZOTHYMIQUES | 49     | 0           | 2      | 500   | 70     | 25/05/2010 14:16:52 | Schizothymiques  |  |  |  |
| 8  | HYPOPHOSPHOREUX | 48     | 0           | 2      | 378   | 74     | 25/05/2010 17:23:04 | Hypophosphoreux* |  |  |  |
| 9  | HYPOTHEQUASSIEZ | 48     | 6           | 5      | 135   | 202    | 25/05/2010 19:20:18 | Hypothéquassiez* |  |  |  |
| 10 | HYPOCHLORHYDRIE | 47     | 11          | 7      | 168   | 54     | 25/05/2010 18:13:08 | Hypochlorhydrie  |  |  |  |
| 11 | PSYCHANALYTIQUE | 47     | 0           | 2      | 120   | 137    | 25/05/2010 17:44:39 |                  |  |  |  |
| 12 | EXTRAPYRAMIDAUX | 46     | 0           | 2      | 111   | 160    | 25/05/2010 17:41:12 |                  |  |  |  |
| 13 | HYDRODYNAMIQUES | 46     | 0           | 2      | 333   | 89     | 25/05/2010 19:32:19 |                  |  |  |  |
| 14 | METHYLACRYLIQUE | 46     | 5           | 5      | 120   | 177    | 25/05/2010 19:43:33 |                  |  |  |  |
| 17 | YELLOWKNIFIENNE | 45     | 7           | 6      | 135   | 241    | 25/05/2010 19:52:39 | Yellowknifienne  |  |  |  |
| -  |                 | 1-151- | 1           |        |       |        |                     |                  |  |  |  |

# Annexes

# **Raccourcis clavier**

Voici tous les raccourcis clavier des commandes du jeu Duplicata :

| <u>M</u> enu/Fenêtre |                       | Commande                    | Raccourci     |  |  |  |
|----------------------|-----------------------|-----------------------------|---------------|--|--|--|
|                      | Nouvelle              |                             | Ctrl+N        |  |  |  |
|                      | Démonstration         |                             | F12           |  |  |  |
| Partie               | Ouvrir                |                             | Ctrl+O        |  |  |  |
| <u>1</u> unie        | Enregistrer           |                             | Ctrl+E        |  |  |  |
|                      | Enregistrer sous      |                             | Maj+Ctrl+E    |  |  |  |
|                      | Quitter               |                             | Alt+F4        |  |  |  |
|                      | Journal de rechercl   | ne des solutions            | Ctrl+J        |  |  |  |
|                      | Enregistrer automa    | tiquement la partie         | Ctrl+A        |  |  |  |
|                      | Qualité des solutio   | ns pour le choix de la pose | Ctrl+Q        |  |  |  |
|                      |                       | Normale (3 minutes)         | Ctrl+3        |  |  |  |
|                      |                       | Semi-rapide (2 minutes)     | Ctrl+2        |  |  |  |
|                      | Type de partie        | Blitz (1 minute)            | Ctrl+1        |  |  |  |
|                      |                       | Partie Standard             | Ctrl+0 (zéro) |  |  |  |
| Ontions              |                       | Partie Joker                | Ctrl+K        |  |  |  |
| <u>o</u> puons       | Temps Limité          |                             | Ctrl+L        |  |  |  |
|                      | Propositions invali   | des sanctionnées            | Ctrl+S        |  |  |  |
|                      | Enregistrer les para  | amètres                     | Ctrl+Y        |  |  |  |
|                      | Rétablir les paramé   | ètres enregistrés           | Maj+Ctrl+Y    |  |  |  |
|                      | Rétablir les paramé   | ètres par défaut            | Ctrl+Z        |  |  |  |
|                      | Enregistrer les para  | amètres en quittant         | Maj+Ctrl+A    |  |  |  |
|                      | Vider la liste des p  | arties jouées               | Ctrl+V        |  |  |  |
|                      | Réinitialiser les rec | cords                       | Maj+Ctrl+Z    |  |  |  |
|                      | Passer son tour       |                             | Ctrl+P        |  |  |  |
|                      | Changer le tirage     |                             | Ctrl+H        |  |  |  |
| Actions              | Proposer un tirage    |                             | Ctrl+R        |  |  |  |
| Actions              | Rechercher des mo     | ts                          | Ctrl+M        |  |  |  |
|                      | Lister des mots à le  | ettres chères               | Maj+Ctrl+L    |  |  |  |
|                      | Recherher la défini   | tion d'un mot               | Maj+Ctrl+D    |  |  |  |
| Affichage            | Tirage                |                             | Ctrl+T        |  |  |  |
|                      | Feuille de match      |                             | Ctrl+F        |  |  |  |
|                      | Graphe d'évolution    |                             | Ctrl+G        |  |  |  |
|                      | Situation des jeton   | S                           | Ctrl+I        |  |  |  |

|                     | Feuille de match Détaillée (HTML)                       | Ctrl+D                                                                              |
|---------------------|---------------------------------------------------------|-------------------------------------------------------------------------------------|
|                     | Parties jouées (HTML)                                   | Ctrl+U                                                                              |
|                     | Records (HTML)                                          | Ctrl+C                                                                              |
|                     | Nouveaux records                                        | Ctrl+X                                                                              |
|                     | Aide                                                    | F1                                                                                  |
| <u>?</u>            | À propos                                                | Maj+Ctrl+F1                                                                         |
|                     | Informations internes                                   | Maj+F1                                                                              |
|                     | Choix de la case et direction (définitif)               | + puis un nombre (1~15)<br>puis une lettre (A~O)<br>puis H ou V.<br>Exemple : +15dh |
| Plateau de jeu      | Choix de la case et direction (test)                    | # puis un nombre (1~15)<br>puis une lettre (A~O)<br>puis H ou V.<br>Exemple : #8Hv  |
|                     | Annulation du choix de la case (saisie en cours)        | + ou #                                                                              |
|                     | Sélection d'un jeton (en bleu)                          | 1 chiffre (1~7)                                                                     |
|                     | Annulation de la sélection d'un jeton (en bleu)         | 0 (zéro) ou rang du jeton (1~7)                                                     |
|                     | Permutation de jetons                                   | 2 chiffres (1~7)                                                                    |
| Chevalet            | Déplacement d'un jeton sélectionné (en bleu)            | Flèche gauche/droite                                                                |
|                     | Déplacement d'un jeton en tête/queue de chevalet        | Début/Fin                                                                           |
|                     | Sélection des jetons à poser (en rouge)                 | * puis 2 chiffres (1~7)                                                             |
|                     | Annulation d'une sélection de jetons à poser (en rouge) | *                                                                                   |
|                     | Quadrillage                                             | Q                                                                                   |
|                     | Affichage relatif                                       | R                                                                                   |
|                     | Diminuer l'épaisseur du trait                           | - (Pavé num.)                                                                       |
| Graphe d'évolution  | Augmenter l'épaisseur du trait                          | + (Pavé num.)                                                                       |
|                     | Afficher/Masquer Score Propositions                     | F5                                                                                  |
|                     | Afficher/Masquer Score Partie                           | F6                                                                                  |
|                     | Afficher/Masquer Rang Propositions                      | F7                                                                                  |
|                     | Afficher/Masquer Rang Moyen                             | F8                                                                                  |
|                     | Afficher la proposition du joueur                       | Entrée                                                                              |
|                     | Ajouter une lettre à placer (phase 1)                   | une lettre (A~Z)                                                                    |
|                     | Ajouter un joker à placer (phase 1)                     | Ctrl+J                                                                              |
|                     | Retirer le dernier jeton à placer (phase 1)             | Retour Arrière                                                                      |
| Proposition de pose | Confirmer le choix des jetons à placer (phase 1)        | Entrée                                                                              |
| roposition de pose  | Choisir la direction horizontale (phase 2)              | Alt+H                                                                               |
|                     | Choisir la direction verticale (phase 2)                | Alt+V                                                                               |
|                     | Choisir la colonne de la pose (phase 2)                 | Alt+C puis un nombre entre 1 et 15                                                  |
|                     | Choisir la ligne de la pose (phase 2)                   | Alt+L puis une lettre entre A et O                                                  |
|                     | Confirmer et placer la proposition de pose              | Entrée                                                                              |
|                     | Choisir le nombre minimal de lettres des mots           | Alt+D                                                                               |
|                     | Choisir le nombre maximal de lettres des mots           | Alt+à                                                                               |
| Listor dos moto     | Choisir les critères de lettres                         | Alt+L                                                                               |
| à lettres chères    | Choisir les critères de valeurs                         | Alt+V                                                                               |
|                     | Réinitialiser les critères                              | Alt+R                                                                               |
|                     | Générer et afficher la liste de mots                    | Alt+G                                                                               |
|                     | Fermer la boîte de dialogue                             | Echap                                                                               |

# Terminologie

Voici la définition de quelques termes utilisés dans cette aide (suivis d'un astérisque) :

# Informatique

| Expression                         | Définition                                                                                                    |  |  |  |  |
|------------------------------------|----------------------------------------------------------------------------------------------------|--|--|--|--|
| Cliquer droit<br>(ou gauche)       | Avec la souris, cliquer avec le bouton de droite (ou de gauche).                                                                                                    |  |  |  |  |
| Double cliquer                     | Avec la souris, cliquer deux fois assez rapidement avec le même bouton (celui de gauche par défaut).                                                                                                    |  |  |  |  |
| Double cliquer droit (ou gauche)   | Avec la souris, cliquer deux fois assez rapidement avec le bouton de droite (ou de gauche).                                                                                                    |  |  |  |  |
| Glisser-déplacer droit (ou gauche) | <ul> <li>Cliquer sur le bouton droit (ou gauche) au départ du déplacement puis</li> <li>Tout en maintenant enfoncé le bouton, bouger le curseur de la souris vers la cible et enfin</li> <li>Relâcher dès que la cible est atteinte.</li> </ul> |  |  |  |  |

Jeu

| Expression              | Définition                                                                                                    |
|-------------------------|----------------------------------------------------------------------------------------------------|
| Chevalet                | Support des jetons pour rechercher une proposition sur lequel il ne peut y avoir qu'un maximum de sept jetons.                                                                                                    |
| Reliquat                | Jetons qui n'ont pas été placés sur le plateau de jeu lors du dernier coup. Ils sont placés automatiquement sur la gauche après avoir joué.                                                                                                    |
| Тор                     | Solution qui rapporte le plus de points lors d'un tour. Lorsque l'on parle de score, il s'agit pour un tour du score maximal possible et il s'agit pour une partie de la somme des scores tops de chaque tour.                                                                                        |
| Lettre chère            | Lettre ayant une valeur d'au moins huit points. Elles sont au nombre de sept : Le J et le Q valant huit points (apparaissant en violet sur les jetons) et le K, W, X, Y et Z valant dix points (apparaissant en rouge foncé sur les jetons).                                                          |
| Valeur chère            | Valeur des lettres chères. Celles-ci valent huit points (J et Q) ou dix points (K, W, X, Y et Z).                                                                                                    |
| Niveau de<br>difficulté | Il est matérialisé dans les pages HTML générées ( <u>feuille de match détaillée</u> , <u>liste des parties jouées</u> et <u>tableau des records</u> ) par une note sur 10 sous forme d'une suite de cinq étoiles<br>(de $\pm \pm \pm \pm \pm \pm \pm \pm \pm \pm \pm \pm \pm \pm \pm \pm \pm \pm \pm$ |

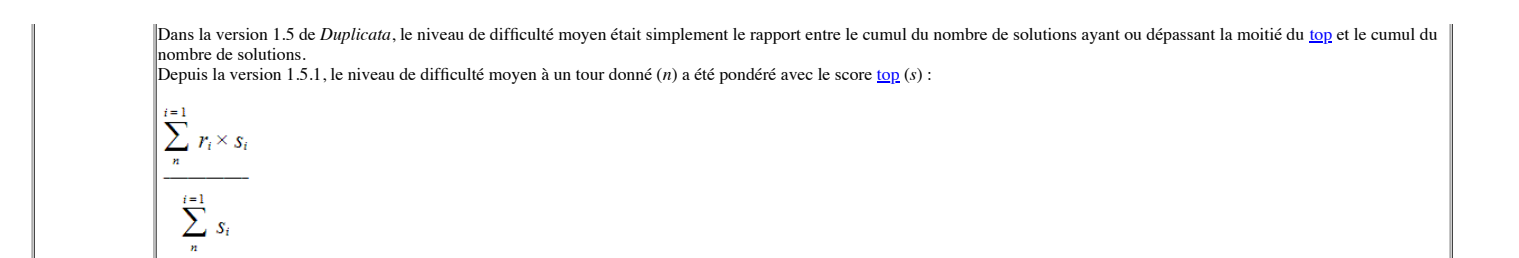

# Fréquence des lettres

Voici des statistiques sur la fréquence des lettres dans le dictionnaire ODS8 :

| Rg. | Lettre | Fréquence<br>(Répartition) | Valeur | Voyelle<br>Consonne |
|-----|--------|----------------------------|--------|---------------------|
| 1.  | E      | 593392 (14,72 %)           | 1      | V                   |
| 2.  | S      | 405805 (10,07 %)           | 1      | C                   |
| 3.  | А      | 390683 (9,70 %)            | 1      | V                   |
| 4.  | Ι      | 377756 (9,37 %)            | 1      | V                   |
| 5.  | R      | 341580 (8,47 %)            | 1      | C                   |
| 6.  | Ν      | 289446 (7,18 %)            | 1      | C                   |
| 7.  | Т      | 276377 (6,86 %)            | 1      | C                   |
| 8.  | 0      | 243523 (6,04 %)            | 1      | V                   |
| 9.  | L      | 162546 (4,03 %)            | 1      | C                   |
| 10. | U      | 148746 (3,69 %)            | 1      | V                   |
| 11. | С      | 140402 (3,48 %)            | 3      | C                   |
| 12. | М      | 102284 (2,54 %)            | 2      | C                   |
| 13. | Р      | 95197 (2,36 %)             | 3      | C                   |
| 14. | D      | 93703 (2,32 %)             | 2      | C                   |
| 15. | G      | 66724 (1,66 %)             | 2      | C                   |
| 16. | В      | 59013 (1,46 %)             | 3      | C                   |
| 17. | F      | 51693 (1,28 %)             | 4      | C                   |
| 18. | Н      | 50849 (1,26 %)             | 4      | C                   |
| 19. | Z      | 42113 (1,05 %)             | 10     | C                   |
| 20. | V      | 36921 (0,92 %)             | 4      | C                   |
| 21. | Q      | 21812 (0,54 %)             | 8      | C                   |
| 22. | Y      | 16986 (0,42 %)             | 10     | V                   |
| 23. | Х      | 10886 (0,27 %)             | 10     | C                   |
| 24. | J      | 7042 (0,18 %)              | 8      | С                   |
| 25. | K      | 4883 (0,12 %)              | 10     | C                   |
| 26. | W      | 1456 (0,04 %)              | 10     | C                   |

Dernière mise à jour le 1<sup>er</sup> décembre 2019.